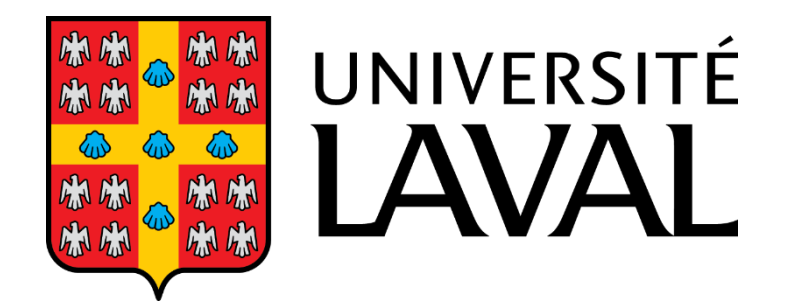

Vanessa Balounaïck (537 227 998)

Solveig Bilodeau (111 183 748)

Charles-Philippe Tonye Tonye (536 847 795)

> Amira Zguira (537 073 941)

Design de systèmes d'enseignement et de formation TEN-7006

Documents techniques spécifiques Capsule de formation sur le développement de quiz à l'aide de NotebookLM pour les enseignants en soins infirmiers du Cégep Jules-Vermont

> Travail présenté à Nadia Naffi

Faculté des sciences de l'éducation Département des technologies éducatives Université Laval 28 février 2025

# Documents techniques spécifiques

| Nom du<br>document                                                        | Objectif                                                                                                    | Destinataire(s)                                                                        |
|---------------------------------------------------------------------------|----------------------------------------------------------------------------------------------------|----------------------------------------------------------------------------------------|
| Plan de<br>formation                                                      | Définir les objectifs pédagogiques, la structure du contenu et les résultats attendus pour les enseignants.                                            | Concepteur pédagogique,<br>expert de contenu                                           |
| Scénario<br>pédagogique<br>détaillé                                       | Décrire le déroulement précis de la<br>formation : narration, interactions, visuels,<br>transitions                                                    | Concepteur pédagogique,<br>expert UX, expert en<br>multimédia, expert de<br>contenu    |
| Storyboard                                                                | Visualiser chaque écran de la capsule<br>avec l'agencement du texte, des médias<br>et des interactions, ainsi que certaines<br>informations techniques | Concepteur pédagogique,<br>expert UX, designer<br>graphique, développeur<br>e-learning |
| Script narratif                                                           | Rédiger le texte des voix off et des dialogues pour assurer une narration fluide et pédagogique.                                                       | Expert langagier,<br>concepteur pédagogique,<br>expert de contenu                      |
| Captures<br>d'écran                                                       | Définir les visuels nécessaires (extraits<br>d'interface NotebookLM, démonstrations<br>vidéo)                                                          | Designer graphique                                                                     |
| Contenus<br>multimédias<br>(vidéo, audio,<br>infographies,<br>animations) | Produire les éléments visuels et sonores intégrés à la formation.                                                                                      | Designer graphique,<br>expert UX, expert<br>multimédia                                 |
| Charte<br>graphique                                                       | Assurer une cohérence visuelle et<br>ergonomique (typographie, couleurs,<br>navigation)                                                                | Designer UX/UI,<br>développeurs Storyline                                              |
| Guide<br>d'évaluation<br>formative et<br>sommative                        | Décrire les quiz et exercices intégrés qui<br>valideront l'apprentissage                                                                               | Expert en évaluation,<br>concepteur pédagogique,<br>développeurs                       |
| Guide<br>d'interaction<br>utilisateur                                     | Détailler les fonctionnalités interactives (clics, quiz, navigation).                                                                                  | Expert UX, développeur<br>e-learning                                                   |

# Liste des documents techniques

| Nom du<br>document                                                                                                    | Objectif                                                                                | Destinataire(s)                                                      |
|----------------------------------------------------------------------------------------------------|-----------------------------------------------------------------------------------------|----------------------------------------------------------------------|
| Guide de<br>l'utilisateur                                                                                                 | Décrire comment configurer et utiliser<br>l'outil de manière autonome                   | Expert multimédia, équipe<br>support technique, expert<br>de contenu |
| Fichier de<br>développement<br>e-learning<br>(Articulate,<br>SCORM/xAPI<br>ou HTML5)                                      | Contenir le module finalisé, intégrable dans une plateforme de formation.               | Développeur e-learning,<br>expert LMS                                |
| Guide technique<br>et FAQ                                                                                                 | Fournir une assistance en cas de problème technique (compatibilité, navigation, accès). | Enseignants, support<br>technique                                    |
| Plan de test<br>utilisateur<br>(Bêta-test)                                                                                | Définir la méthodologie pour tester la<br>formation avant son déploiement               | Expert UX, concepteur pédagogique                                    |
| Grille<br>d'évaluation<br>Permettre de mesurer l'efficacité de la<br>capsule et d'obtenir des retours des<br>enseignants. |                                                                                         | Concepteur pédagogique,<br>expert UX                                 |

#### Justification des décisions

#### Introduction

Ce projet propose une capsule vidéo de formation sur la création d'un quiz en utilisant l'outil NotebookLM, destinée aux enseignantes et aux enseignants en soins infirmiers du Cégep. Elle est conçue en fonction des besoins réels des enseignants, en assurant une prise en main intuitive de l'outil afin de faciliter l'intégration de NotebookLM dans leurs pratiques pédagogiques, en veillant à ce que la technologie serve efficacement l'apprentissage.

#### Rappel des objectifs généraux

- Renforcer les compétences des enseignantes et enseignants en soin infirmiers dans l'utilisation des outils pédagogiques numériques.
- Favoriser l'intégration des technologies numériques dans les pratiques d'enseignement en soin infirmiers.
- > Rendre l'apprentissage plus accessible et inclusif pour les étudiantes et étudiants.
- > Stimuler l'innovation pédagogique grâce à l'exploitation de NotebookLM.

#### Objectif spécifique

À la fin de cette capsule vidéo de 10 minutes, les personnes enseignantes seront en mesure d'exploiter efficacement NotebookLM pour générer des quiz à partir de leurs ressources pédagogiques.

# Une approche andragogique fondée sur les principes constructivistes et expérientiels.

La capsule est conçue selon une approche andragogique, qui repose sur les principes définis par Knowles (1980). L'apprentissage des adultes est plus efficace lorsqu'il est actif, pertinent et immédiatement applicable à leur contexte professionnel. Elle alterne démonstrations et mises en pratique pour permettre aux personnes enseignantes de découvrir et utiliser NotebookLM de façon autonome.

L'approche constructiviste (Piaget, 1950 ; Bruner, 1960) guide la structure de la formation. Chaque notion est introduite par une brève explication suivie d'une application concrète. Les consignes sont claires et progressives pour accompagner la personne utilisatrice à chaque étape.

L'approche expérientielle (Kolb, 1984) est intégrée grâce à une tâche concrète : créer un quiz avec NotebookLM dans un contexte pédagogique réel. Après une première tentative, l'enseignant améliore son quiz en fonction des rétroactions fournies.

Un système de rétroaction formative soutient l'apprentissage (Hattie & Timperley, 2007). À chaque étape, des messages automatisés valident la progression et suggèrent des ajustements pour optimiser l'utilisation de l'outil.

La vidéo est conçue pour être modulaire et interactive. L'utilisateur peut faire des pauses, revenir en arrière et avancer à son rythme pour favoriser un apprentissage flexible et personnalisé.

De plus, l'apprentissage est scénarisé à travers une animation mettant en scène deux personnages enseignants. L'un, plus expérimenté, guide l'autre dans l'utilisation de NotebookLM. Ce dialogue structuré facilite la compréhension en simulant un apprentissage entre pairs, renforçant ainsi l'engagement et l'assimilation des concepts (Bandura, 1986).

Enfin, la capsule repose sur une approche qui combine les principes de Dewey (2012, 2018) et de Gagné (1985). Pour assurer un apprentissage actif et ancré dans la réalité des personnes enseignantes, nous intégrons une mise en situation concrète dès le début, conformément aux principes de Dewey. Ensuite, la progression suit la structure proposée par Gagné, avec des étapes clés : une introduction qui capte l'attention, une démonstration guidée au travers des vidéos de démonstration, une mise en pratique active (création d'un quiz avec NotebookLM), suivie d'un retour formatif et d'une consolidation des acquis soutenus par le tuteur virtuel.

#### La micro-formation : un choix adapté aux personnes enseignantes

L'analyse de besoins a mis en évidence un fort intérêt des personnes enseignantes en soins infirmiers pour l'intégration de l'IA générative dans leur pédagogie. La micro-formation est un format d'apprentissage qui s'est imposé comme la solution optimale, permettant aux personnes enseignantes d'acquérir des compétences ciblées, sans perturber ni alourdir leur charge de travail. La formation est courte, ciblée et immédiatement applicable.

Un module court de 10 minutes permet une assimilation rapide des concepts essentiels (Mongin et al. 2018). Chaque section introduit une action concrète qui aboutit à la création d'un quiz.

La personne enseignante expérimente directement l'outil et applique ses connaissances dès la formation. Une réflexion finale l'amène à optimiser son quiz en fonction des conseils reçus. De plus, en suivant l'échange entre un enseignant expérimenté et une enseignante en découverte, la personne utilisatrice bénéficie d'un modèle concret de mise en pratique de NotebookLM.

#### Justification des choix UX

L'intégration à la plateforme existante du cégep optimise l'expérience utilisateur en évitant l'apprentissage d'un nouvel environnement numérique ou la connexion à plusieurs plateformes différentes. Les contenus s'articulent autour de deux axes complémentaires : un volet apprentissage avec des vidéos démonstratives produites par Design Mosaic, et un volet collaboratif permettant le partage du quiz et l'interaction entre pairs, via un forum. Un tuteur virtuel sous forme de *chatbot* apportera un accompagnement interactif et engageant.

Le support technique et l'accompagnement continus garantissent une expérience d'apprentissage optimale.

#### Le design visuel

Le choix du design de fond pour la capsule de formation s'appuie sur des principes théoriques et pratiques rigoureux. Le design de la capsule repose sur une approche minimaliste, visant à optimiser la lisibilité du contenu en limitant les éléments superflus et en mettant en avant l'essentiel du contenu.

Les choix graphiques et ergonomiques de la capsule visent à optimiser la concentration et le confort visuel des personnes utilisatrices. La palette de couleurs repose sur des tons apaisants, notamment le vert clair, qui contribue à réduire la charge cognitive et à maintenir l'attention. Kaya et Epps (2004) ont montré que les teintes de vert sont associées à une sensation de calme et favorisent un environnement propice à l'apprentissage.

Dans la mise en page, le vert est utilisé pour structurer l'information et guider le regard. Il sert à créer une hiérarchie visuelle cohérente. Les fonds restent neutres afin d'éviter toute surcharge visuelle et faciliter la lecture du contenu.

De même, la navigation intuitive repose sur des boutons clairement visibles et positionnés selon les conventions web, permettant une prise en main rapide et naturelle par les personnes apprenantes.

Le visionnage des vidéos offrira la fonction de lecture en vitesse x1,5 ou x2 permettant d'accélérer le visionnage tout en conservant la compréhension du contenu. Cette option favorise l'adaptation aux préférences d'apprentissage, certaines personnes assimilant mieux l'information à un rythme plus rapide.

De plus, afin de renforcer l'engagement des personnes utilisatrices, une fonctionnalité de personnalisation dynamique a été intégrée. Grâce à l'implémentation d'une variable "NomApprenant", la capsule adapte son contenu en fonction du nom de la personne, suivant ainsi les principes du modèle ARCS (Attention, Relevance, Confidence, Satisfaction) de Keller (2010), qui met en avant l'importance de l'attention et de la motivation dans l'apprentissage.

Enfin, la conception s'appuie sur la théorie cognitive de l'apprentissage multimédia développée par Mayer (2009). Selon cette théorie, un design épuré et structuré optimise

l'apprentissage en limitant la surcharge cognitive. En évitant l'accumulation d'éléments visuels superflus et en mettant en avant des informations essentielles de manière progressive, la capsule permet une meilleure rétention des connaissances et une expérience d'apprentissage plus efficace.

#### Choix des personnages animés

Le choix des personnages animés pour la capsule de formation reflète plusieurs considérations importantes en matière de design pédagogique et d'inclusivité :

- Expert en IA représenté comme un enseignant en tenue professionnelle (chemise blanche, cravate verte), ce qui contribue à déconstruire les stéréotypes associés au domaine technologique et à encourager une participation plus large
- Enseignante de niveau intermédiaire, représentée avec un style contemporain et décontracté, illustrant l'accessibilité de l'apprentissage de l'IA

La relation établie entre les personnages, avec un expert en intelligence artificielle et une enseignante de niveau intermédiaire, favorise une progression d'apprentissage réaliste. Cette dynamique permet aux personnes apprenantes de s'identifier plus facilement au personnage en apprentissage, tout en bénéficiant de l'accompagnement d'un expert, ce qui renforce l'assimilation des concepts et la motivation.

La capsule met en scène des personnages aux genres et origines ethniques variés afin de refléter la diversité des enseignants et enseignantes qui suivront la formation. Ce choix permet d'éviter les biais de représentation et de favoriser une meilleure identification des apprenants aux personnages.

Ces choix garantissent un environnement d'apprentissage accueillant et représentatif, où chaque personne utilisatrice peut se sentir impliquée et valorisée. En proposant une diversité réaliste, la formation devient plus engageante et accessible à un plus large public.

# Justification des choix favorisant l'accessibilité et la Conception Universelle de l'Apprentissage (CUA)

Les choix graphiques de la capsule de formation ont été conçus pour garantir une accessibilité maximale. La palette de couleurs utilisée (vert d'eau, bleu clair et blanc) a été sélectionnée pour être sécuritaire pour les personnes daltoniennes, en évitant les combinaisons de couleurs problématiques identifiées par les recherches sur la perception des couleurs (KnowledgeOne, s.d.). De plus, les contrastes respectent les normes WCAG 2.1 aux niveaux AA et AAA (W3C, 2018), assurant ainsi une lisibilité optimale pour tous les utilisateurs.

Pour garantir une lecture accessible à tous, des motifs visuels sont ajoutés aux éléments graphiques afin de ne pas dépendre uniquement des couleurs pour transmettre l'information. Cela permet aux personnes utilisatrices, y compris ceux ayant des troubles de la perception des couleurs, d'identifier facilement les contenus importants.

Pour la typographie, la police Arial a été retenue en raison de sa lisibilité optimisée, notamment pour les personnes dyslexiques, conformément aux recommandations de la British Dyslexia Association (2022).

#### Justification des choix fonctionnels du design (Choix UI)

L'utilisation d'espaces blancs dominants contribue à réduire la fatigue visuelle et à améliorer la clarté des informations présentées. Cette approche s'inspire des principes de la Gestalt, issus des travaux de Wertheimer (1923), selon lesquels l'organisation visuelle influence la perception et la compréhension de l'information.

L'intégration de courbes fluides permet de structurer l'information de manière intuitive en orientant naturellement le regard de la personne utilisatrice vers les éléments essentiels. Cette approche facilite la lecture et l'assimilation des contenus en minimisant la charge cognitive liée au traitement de l'information.

De plus, l'identité visuelle de la capsule a été alignée sur la charte graphique du Cégep *Jules Vermont*, garantissant une cohérence institutionnelle et facilitant son intégration dans l'environnement numérique de l'établissement.

Le logo et les éléments de certification ont été placés de manière stratégique afin de renforcer la crédibilité de la formation et d'appuyer la reconnaissance officielle des compétences acquises. Par ailleurs, un responsive design a été mis en place pour assurer une adaptation fluide du contenu aux différents formats d'écran, qu'il s'agisse d'un ordinateur, d'une tablette ou d'un téléphone mobile, même s'il est recommandé de compléter la formation sur un ordinateur pour une expérience optimale.

L'iconographie a été soigneusement sélectionnée pour inclure des icônes simples et universelles, facilitant la compréhension des informations et améliorant l'accessibilité visuelle. Par exemple, un texte explicatif s'affichera automatiquement au passage du curseur sur une icône ou un élément graphique.

Cette approche garantit un environnement d'apprentissage accessible, intuitif et efficace, en accord avec les meilleures pratiques en design pédagogique numérique.

#### Références

Bandura, A. (1986). Social Foundations of Thought and Action: A Social Cognitive Theory. Prentice-Hall.

- British Dyslexia Association. (2022). Dyslexia friendly style guide. <u>https://www.bdadyslexia.org.uk/advice/employers/creating-a-dyslexia-friendly-workplace/dyslexia-friendly-style-guide</u>
- Horton, W. K. (2012). *E-learning by design* (2nd ed). Pfeiffer. http://www.books24x7.com/marc.asp?bookid=44341
- Harvey, J. F. (2010). Comment favoriser le partage des connaissances ? Le cas des communautés de pratique pilotées. Gestion, 35(4), 73-80.
- Kaya, N., et Epps, H. H. (2004). *Relationship between color and emotion: A study of college students*. College Student Journal, 38(3), 396-405
- Keller, J. M. (2010). *Motivational design for learning and performance: The ARCS model approach*. Springer. <u>https://doi.org/10.1007/978-1-4419-1250-3</u>
- KnowledgeOne. (s.d.). *Choisir les couleurs d'une formation en ligne*. KnowledgeOne. <u>https://knowledgeone.ca/choosing-the-colors-of-an-online-training/?lang=fr</u>
- Knowles, M. S. (1980). *The Modern Practice of Adult Education: From Pedagogy to Andragogy*. Cambridge Books.
- Kolb, D. A. (1984). *Experiential learning: Experience as the source of learning and development*. Prentice Hall.
- Mayer, R. E. (2009). *Multimedia Learning* (2nd ed.). Cambridge University Press.
- Mongin, P., Bertolini, M. et Levious, F. (2018) . Chapitre 3. Les outils du microlearning. Former avec le Microlearning Créer des modules courts et efficaces. (p. 69 -140). Dunod. https://shs.cairn.info/former-avec-le-microlearning--9782100781546-page-69?lang=fr.

Piaget, J. (1974). La prise de conscience (p. 103). Paris: Presses Universitaires de France.

Wertheimer, M. (1923). Recherches sur la théorie de la Gestalt II. Revue de recherche en psychologie, 4(1), 301–350

World Wide Web Consortium. (2018). *Web Content Accessibility Guidelines (WCAG) 2.1*. Récupéré de <u>https://www.w3.org/TR/WCAG21/</u>

#### Représentation graphique des éléments du design :

https://view.genially.com/67ab7e4b9f1fdad49722328b

Document technique :

# Scénarimage

Capsule de formation : Création des quiz avec NotebookLM

# Expérience Utilisateur : Capsule de Formation "Créer des Quiz avec NotebookLM"

La personne enseignante en soins infirmiers lance la capsule et se reconnaît dans un scénario familier : une collègue, épaulée par un collègue plus expert en outils d'IA, explore comment simplifier la création de quiz adaptés au programme en soins infirmiers. NotebookLM émerge comme une solution pratique, parfaitement taillée pour répondre à ses besoins pédagogiques.

L'expérience s'ouvre sur une guidance chaleureuse et claire avec QuizBot, un tuteur virtuel qui l'accompagne de manière rassurante. Ancré dans le contexte des soins infirmiers, le parcours se structure en cinq objectifs d'apprentissage : explorer l'interface de NotebookLM, importer des ressources, générer et personnaliser un quiz, et réfléchir aux aspects éthiques de son utilisation.

À la fin de chaque étape, QuizBot dynamise l'apprentissage en proposant un défi concret. Par exemple, après "générer et personnaliser un quiz", un lien cliquable dans la capsule l'invite à créer un quiz sur la prise en charge des détresses respiratoires dans NotebookLM. Elle ajuste une question comme "Quel est le premier signe d'alerte chez un patient en détresse respiratoire ?" avec des options précises (dyspnée, tachycardie, cyanose), explorant les personnalisations pour ses étudiant.es. Revenue à la capsule, elle se pose des questions comme « Mes options sont-elles claires ? » ou « Est-ce trop complexe pour un pré-test ? ». Elle les formule à QuizBot en indiquant son quiz, par exemple 'Dans mon quiz sur les détresses respiratoires, j'ai une question avec dyspnée et tachycardie comme options.' QuizBot lui donne alors des pistes pratiques, comme ajuster une formulation pour plus de clarté. Ce dialogue, basé sur ses exemples infirmiers, l'aide à peaufiner son travail et renforce son assurance..

Des questions et exercices interactifs, liés au programme infirmier, jalonnent la capsule pour garder la personne enseignante impliquée. Quand elle crée son quiz, par exemple sur les protocoles d'urgence, elle utilise NotebookLM de façon pratique, avec un accompagnement discret qui rend le processus simple et accessible.

À la fin, elle se sent accomplie : son quiz, prêt à l'emploi et aligné sur les soins infirmiers, est en main. Une ressource bonus et un certificat amplifient sa satisfaction. Elle repart confiante, avec une solution pratique et éthique pour enrichir son enseignement, portée par une expérience motivante et fluide, en phase avec son programme.

| Nom :<br>Équipe : Design Mosaïc | Date : Fev 20 | Version : 1.0 | <b>Titre du projet :</b> Créer des quiz avec<br>NotebookLM | Diapositive : 1 |
|---------------------------------|---------------|---------------|------------------------------------------------------------|-----------------|
|---------------------------------|---------------|---------------|------------------------------------------------------------|-----------------|

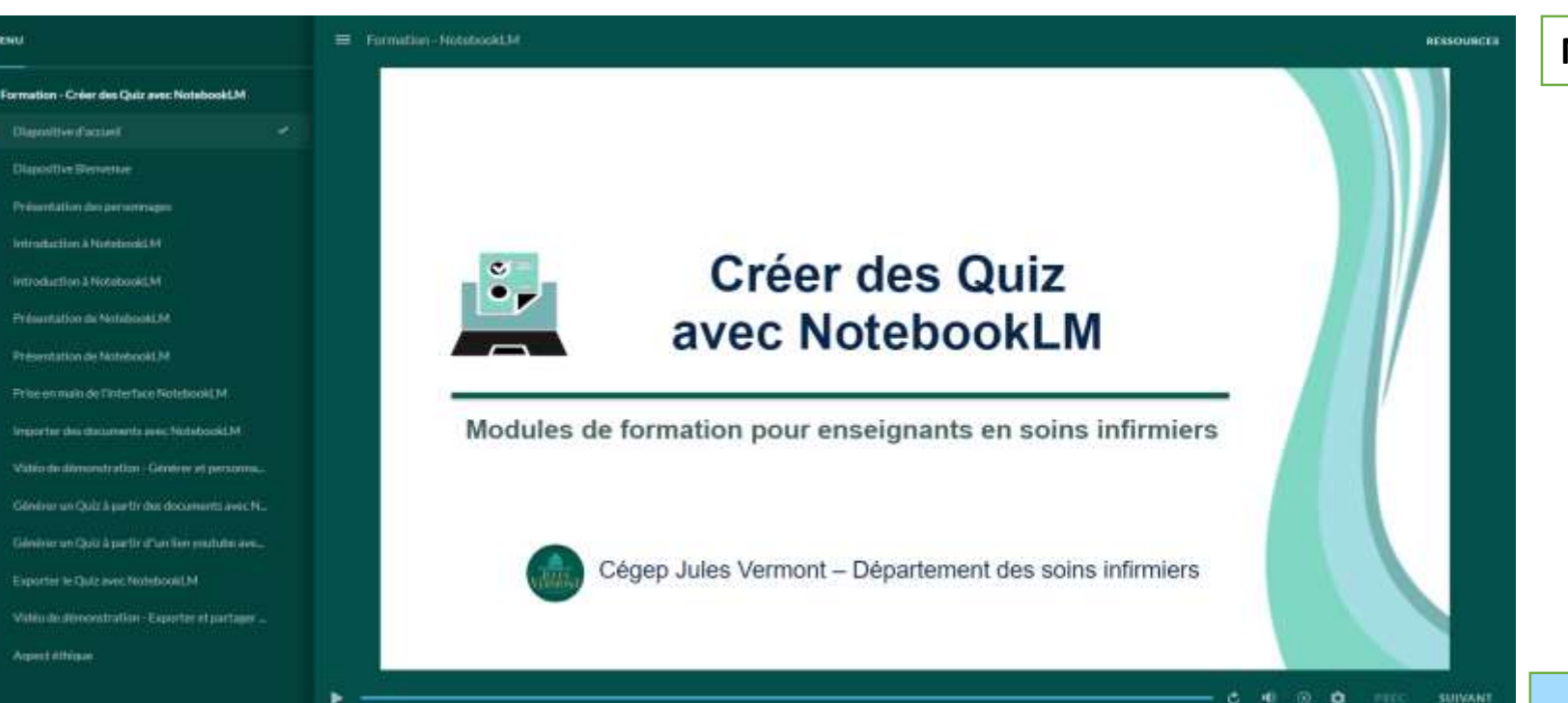

**Narration** : N/A

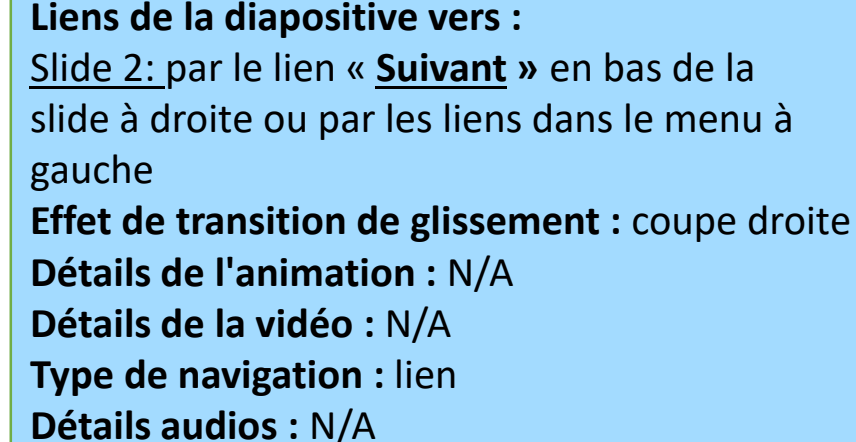

Nom de la diapositive : <u>Diapositive d'accueil</u> Disposition de l'écran : PC – résolution 16 : 9 (960 × 540 px) Police de caractère : [Titre] Arial, 34pt, #06254A [Sous-titre] Arial, 18pt, #425C5C [Nom-Cégep] Arial, 16pt, #06254A

**Visuels** : Fond blanc avec courbe sur le côté droit, titre centré en noir ("Créer des quiz avec NotebookLM") icone à côté du texte à gauche et une ligne verte (#03594E) audessous. À la suite en bas, le sous-titre « Modules de formation pour enseignants en soins infirmiers » en dessous de la ligne, et le nom du Cégep et son logo en bas. Un menu à gauche, une barre de progression en dessous de la slide.

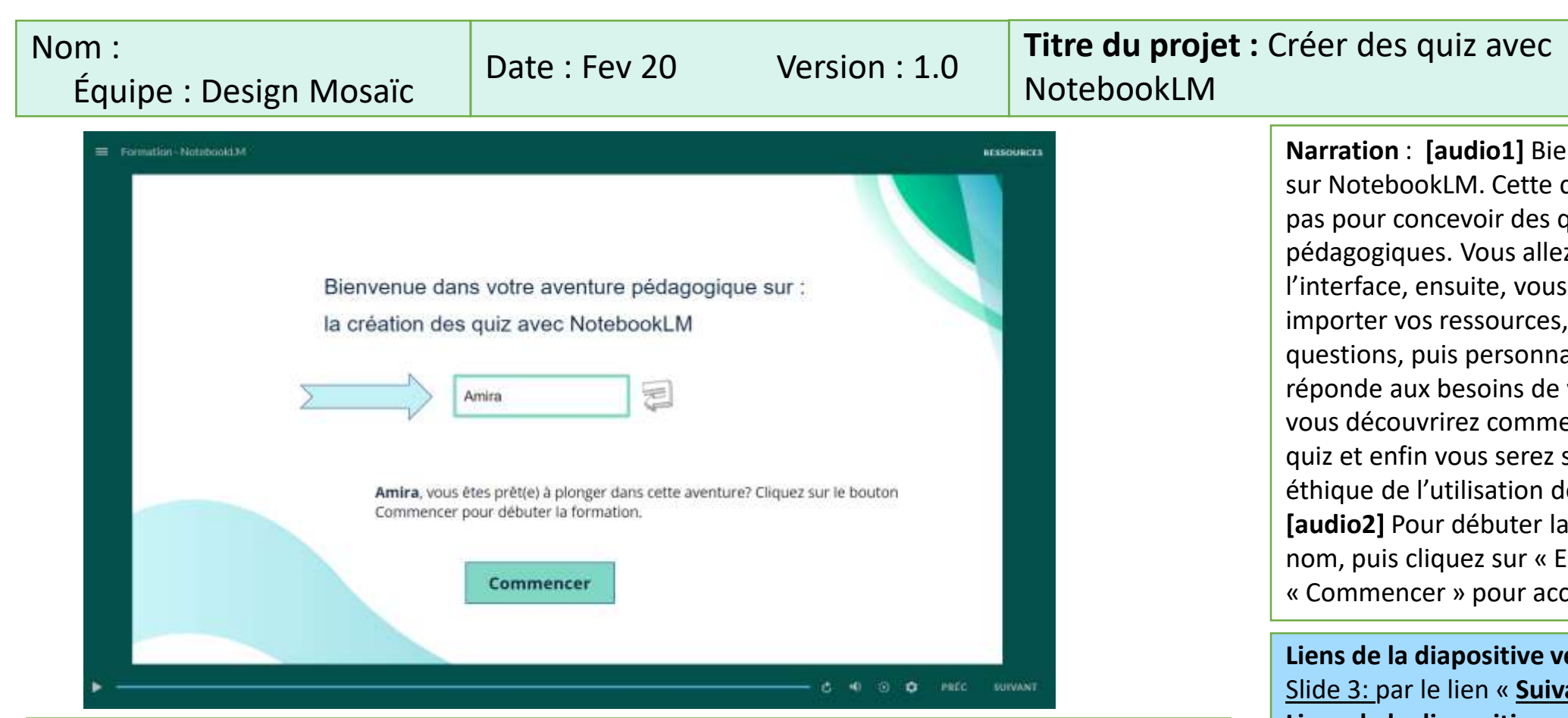

#### Nom de la diapositive : Diapositive de bienvenue

**Disposition de l'écran :** PC – résolution 16 :9 (960 × 540 px)

Police de caractère [Texte au centre] Arial, 18pt, #06254A [Texte dans la zone de saisie] « Saisissez votre Nom ici » Arial, 12pt, #000000

Visuels : Fond blanc avec des courbes sur les côtés, titre centré en bleu foncé, zone de saisie pour que le participant saisisse son nom avant de débuter la formation, icône "Entrer" et « flèche » à côté de la zone de saisie, bouton en vert d'eau ("Commencer") en bas.

Narration : [audio1] Bienvenue dans cette formation sur NotebookLM. Cette capsule vous guidera pas à pas pour concevoir des guiz adaptés à vos objectifs pédagogiques. Vous allez en premier temps explorer l'interface, ensuite, vous découvrirez comment importer vos ressources, générer un premier jet de questions, puis personnaliser votre quiz afin qu'il réponde aux besoins de vos étudiant.es. Par la suite, vous découvrirez comment exporter et partager le quiz et enfin vous serez sensibilisé sur l'aspect éthique de l'utilisation de NotebookLM. [audio2] Pour débuter la formation, saisissez votre nom, puis cliquez sur « Entrer ». Ensuite, sélectionnez « Commencer » pour accéder à la section suivante.

Diapositive : 2

#### Liens de la diapositive vers :

Slide 3: par le lien « Suivant » en bas de la slide Liens de la diapositive vers :

Slide 1 : en cliquant sur «précédent » en bas de la slide

Effet de transition de glissement : coupe droite Détails de l'animation : Audio1 en affichant texte1, puis audio2 en affichant flèche, zone de saisie icone entrer et texte2, afficher texte3 suite au click Détails de la vidéo : N/A

Type de navigation : Bouton « commencer » et liens **Détails audios :** 

Narration (voix off générée par l'ia)

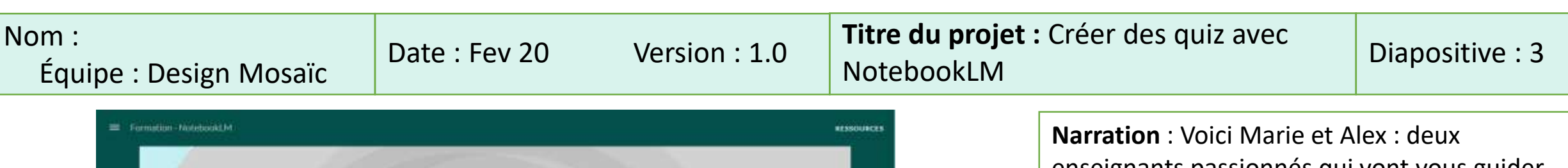

Alex

# Nom de la diapositive : <u>Présentation des personnages</u>

Marie

**Disposition de l'écran :** PC – résolution 16 :9 (960 × 540 px)

**Police de caractère :** [texte : Les 2 noms] Arial, 20pt, #DF243E [Texte dans le rectangle] Arial(Corps), 32pt,

Nos personnages

OUI VOUS ACCOMPAGNERONT TOUT AU LONG DE LA CAPSULE

**Visuels** : une vidéo de 20 secondes; Fond gris, titre centré en bleu dans un rectangle vert d'eau, 2 personnages assis sur des chaises : Alex, qui explique en gesticulant avec son stylo, et Marie, qui réfléchit et suit attentivement ses explications.

Narration : Voici Marie et Alex : deux enseignants passionnés qui vont vous guider durant cette capsule.
Marie, curieuse et motivée, veut innover dans ses pratiques pédagogiques.
Alex, déjà familier avec les outils d'IA, partagera ses astuces pour optimiser la

création de quiz avec NotebookLM.

#### Liens de la diapositive vers :

<u>Slide 4 : en cliquant sur « suivant»</u> en bas de la slide Liens de la diapositive vers : <u>Slide 2 : : en cliquant sur « précédent»</u> en bas de la slide Effet de transition de glissement : Coupe droite Détails de l'animation : N/A Détails de la vidéo : N/A Type de navigation : Liens Détails audios : Narration (voix off générée par l'ia)

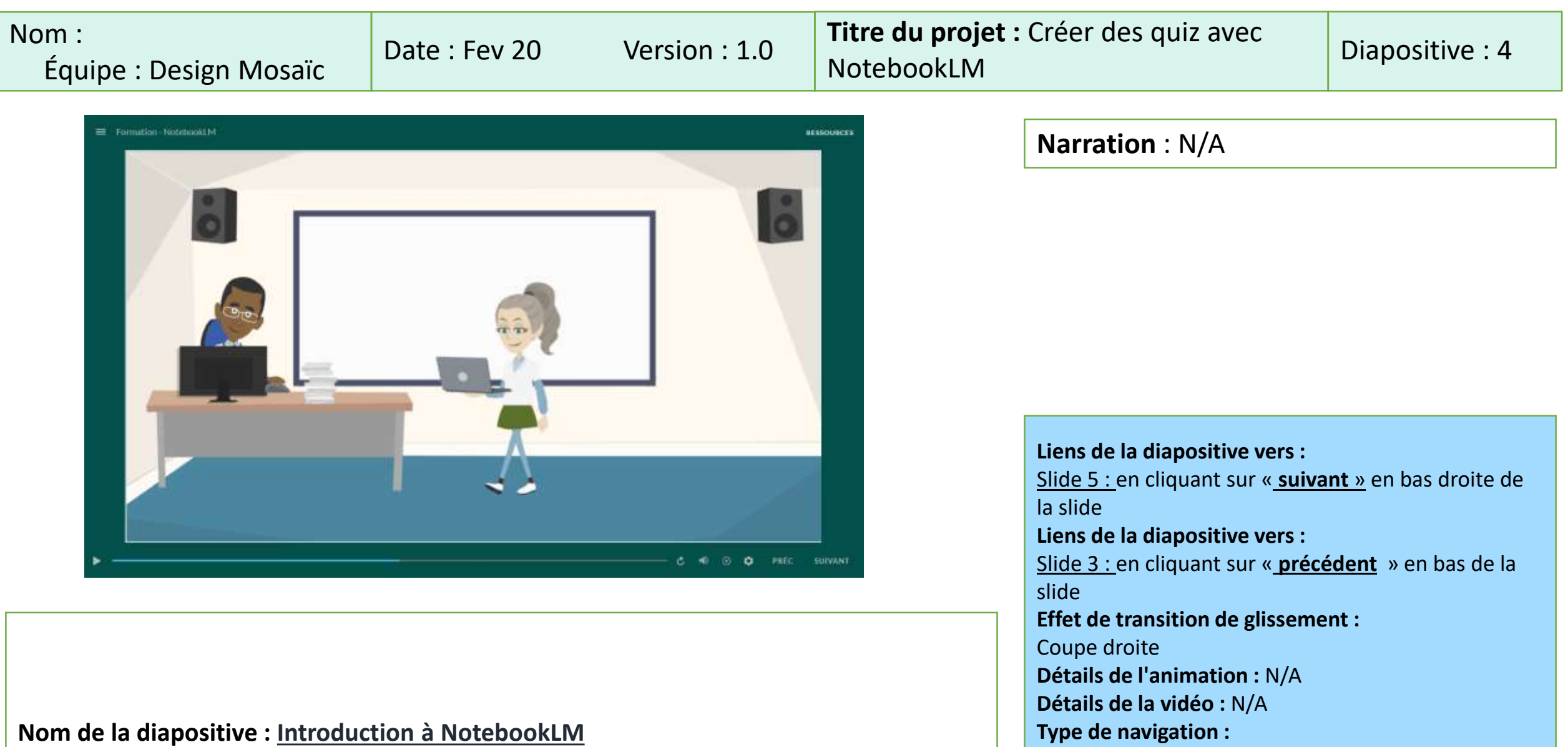

Disposition de l'écran : PC – résolution 16 :9 (960 × 540 px)

Voix générées par l'IA pour la conversation des 2 personnages à partir du script donné

Liens

Détails audios :

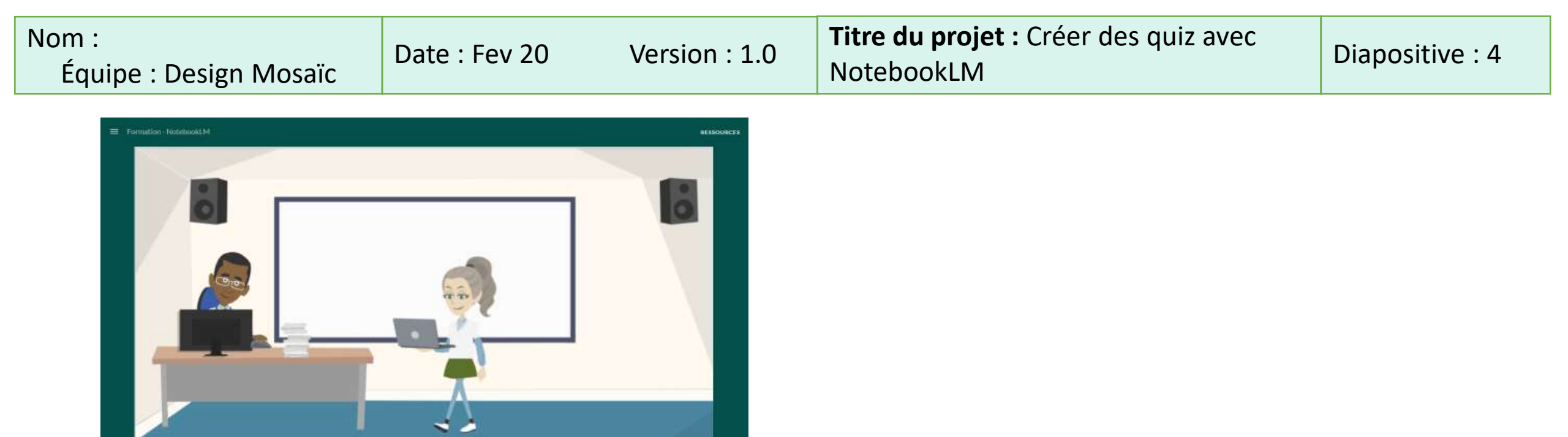

**Visuels** : Une salle de classe (bureau, ordinateur et tableau blanc). **Alex**, assis devant un ordinateur de bureau, finalise quelques documents. **Marie** entre, laptop en main.

## -Marie (enjouée, mais un peu pressée) :

«Salut Alex ! Comment vas-tu ? Je viens de finir un cours, et j'ai quelques minutes de libre avant la prochaine séance.»

# -Alex (levant la tête, souriant) :

«Salut Marie, je vais bien, merci. Et toi, ça se passe bien avec tes cours ?»

# -Marie (soupirant légèrement) :

«Dans l'ensemble, oui. J'ai l'impression qu'il y a tellement de nouvelles technologies qui émergent pour l'enseignement, notamment tous ces outils d'IA... Je veux vraiment en profiter, mais je ne sais pas toujours comment m'y prendre.»

#### -Alex (acquiesçant) :

«Je te comprends. Ça fait quelques mois que l'IA occupe le devant de la scène dans l'éducation. Je teste plusieurs solutions pour préparer mes cours et concevoir des activités formatives. J'ai pas mal utilisé ChatGPT, et depuis peu, je m'intéresse à NotebookLM.»

|                                 |               |               |                                      |                                                                                                    | -                                                    |
|---------------------------------|---------------|---------------|--------------------------------------|----------------------------------------------------------------------------------------------------|------------------------------------------------------|
| Nom :<br>Équipe : Design Mosaïc | Date : Fev 20 | Version : 1.0 | <b>Titre du projet</b><br>NotebookLM | : Créer des quiz avec                                                                                                    | Diapositive : 5                                      |
|                                 |               |               | SSOURCES                             | Narration : N/A<br>Liens de la diapositive vers :<br>Slide 6 : en cliquant sur « suivat<br>la slide<br>Liens de la diapositive vers :<br>Slide 4 : en cliquant sur « précé<br>slide<br>Effet de transition de glissement<br>Coupe droite<br>Détails de l'animation : N/A<br>Détails de la vidéo : N/A | nt » en bas droite de<br>dant » en bas de la<br>nt : |
|                                 |               |               |                                      | Type de navigation ·                                                                                                    |                                                      |

Nom de la diapositive : <u>Introduction à NotebookLM</u> **Disposition de l'écran :** PC – résolution 16 :9 (960 × 540 px)

voix générées par l'IA pour la conversation des 2 personnages à partir du script donné

Liens

Détails audios :

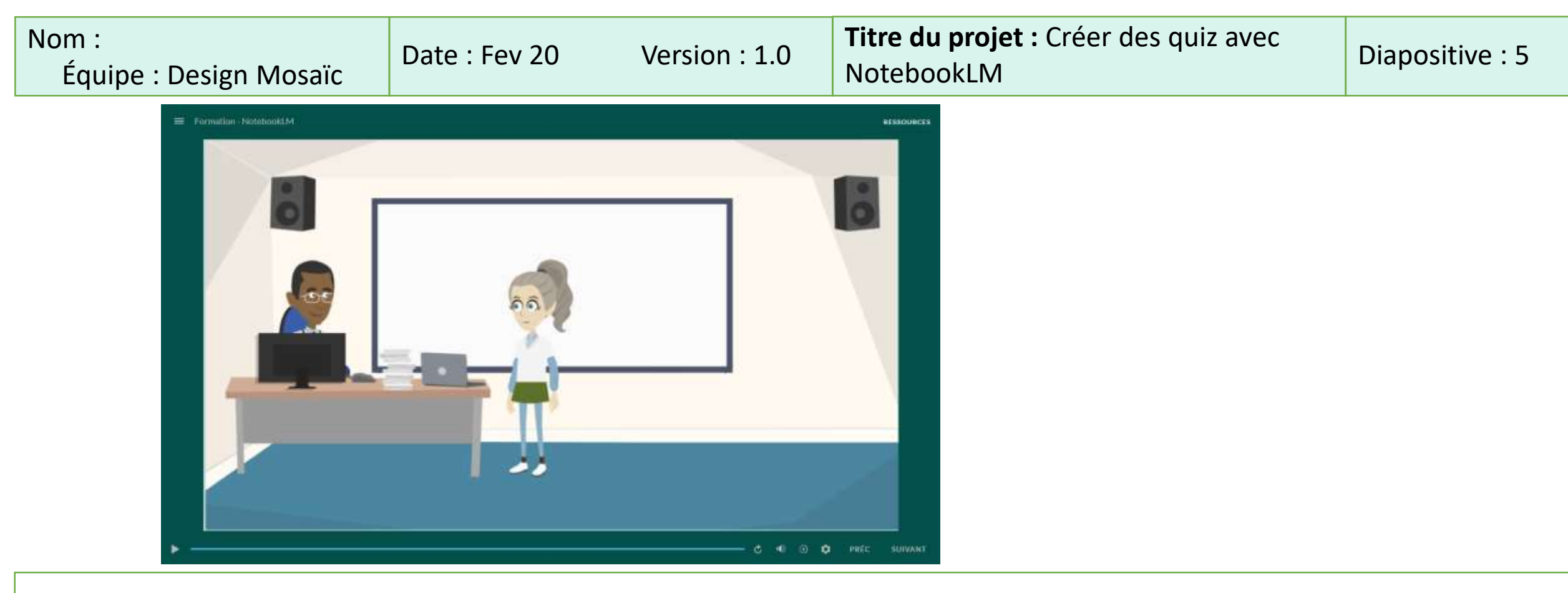

Visuels : Une salle de classe. Alex, assis devant un ordinateur de bureau, Marie posant son ordinateur sur la table

#### -Marie :

«Justement, j'avais entendu parler de NotebookLM. Apparemment, c'est très utile pour générer des quiz ou des questions de compréhension à partir d'un document. C'est fou comme ces outils se sont développés rapidement, non ?»

#### -Alex (enthousiaste) :

«Clairement ! Les plateformes d'IA se spécialisent de plus en plus. Certaines font du résumé, d'autres aident à structurer un cours ou à proposer des activités interactives. Ça peut vraiment nous simplifier la vie... à condition de bien valider le contenu produit, évidemment.»

#### -Marie (hoche la tête) :

«Oui, la validation reste indispensable. J'aimerais justement expérimenter NotebookLM pour concevoir un quiz préparatoire. Mon idée, c'est de préparer au moins dix questions liées à la pathologie respiratoire afin que les étudiants s'auto-évaluent avant le cours.»

| Nom :<br>Équipe de Design Mosaïc                                                                                                    | Date : Fev 20                                                          | Version : 1.0 | <b>Titre du projet :</b><br>NotebookLM | Créer des quiz avec                                                                                                    | Diapositive : 6                                       |
|----------------------------------------------------------------------------------------------------|------------------------------------------------------------------------|---------------|----------------------------------------|----------------------------------------------------------------------------------------------------|-------------------------------------------------------|
|                                                                                                    |                                                                        |               |                                        | Narration : N/A<br>Liens de la diapositive vers :<br>Slide 7 : en cliquant sur « suiva<br>la slide<br>Liens de la diapositive vers :<br>Slide 5 : en cliquant sur « précé<br>slide<br>Effet de transition de glisseme<br>Coupe droite | nt » en bas droite de<br>edant » en bas de la<br>nt : |
| <b>Objectif spécifique 1 : Explorer l'</b><br>Nom de la diapositive : <u>Présentat</u><br><b>Disposition de l'écran :</b> PC – résol | interface de NotebookLM<br>tion de NotebookLM<br>ution 16 :9 (960 × 54 | okLM          | C O O O                                | Détails de l'animation : N/A<br>Détails de la vidéo : N/A<br>Type de navigation :<br>Liens<br>Détails audios :<br>Voix générées par l'IA pour la o<br>personnages à partir du script o                                                | conversation des 2<br>donné                           |

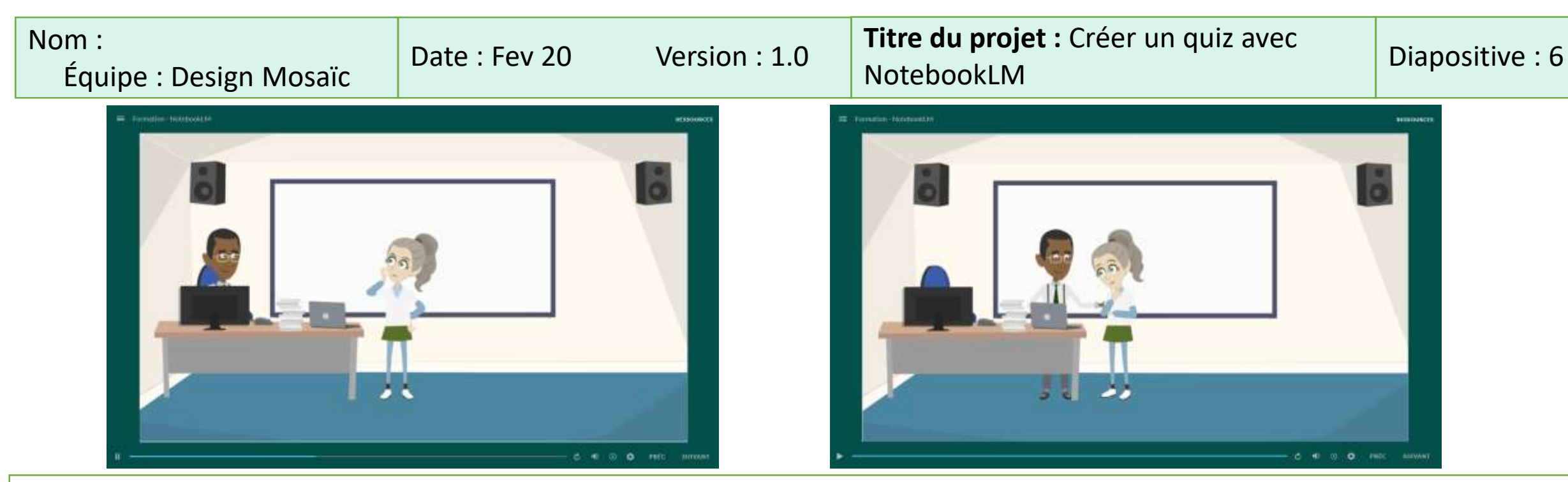

Visuels : Une salle de classe. Alex, assis devant un ordinateur de bureau, Marie debout et son ordinateur déposé sur la table

## Alex (tapant rapidement sur le clavier) :

«Bonne idée. Dix questions, c'est un volume suffisant pour couvrir les notions principales. NotebookLM est parfait pour ça : tu peux lui fournir ton support de cours, ou un extrait, et lui demander de générer des questions ciblées.»

## -Marie (ouvrant son laptop) :

«Génial. Alors, j'ai mes notes de cours sur la pathologie respiratoire : définitions, signes cliniques, interventions infirmières... Je veux tester la compréhension de mes étudiants **avant** de faire le cours magistral, histoire d'orienter mes explications.»

# -Alex (regardant l'écran) :

«Super. Passons aux choses concrètes. NotebookLM ne gérera pas l'interactivité finale - c'est-à-dire la plateforme de quiz où tes étudiants répondront —, mais il va te proposer un bon "premier jet" de questions.»

## -Marie :

«Avant de générer nos questions, pourrais-tu me montrer concrètement comment importer mon document dans NotebookLM ?»

#### -Alex (lui faisant signe de venir près de l'écran) :

«Avec plaisir, Marie. Prends une chaise et viens t'asseoir... Regarde l'interface...»

# Nom :

# Équipe : Design Mosaïc

# Date : Fev 20

Version: 1.0

Diapositive : 7

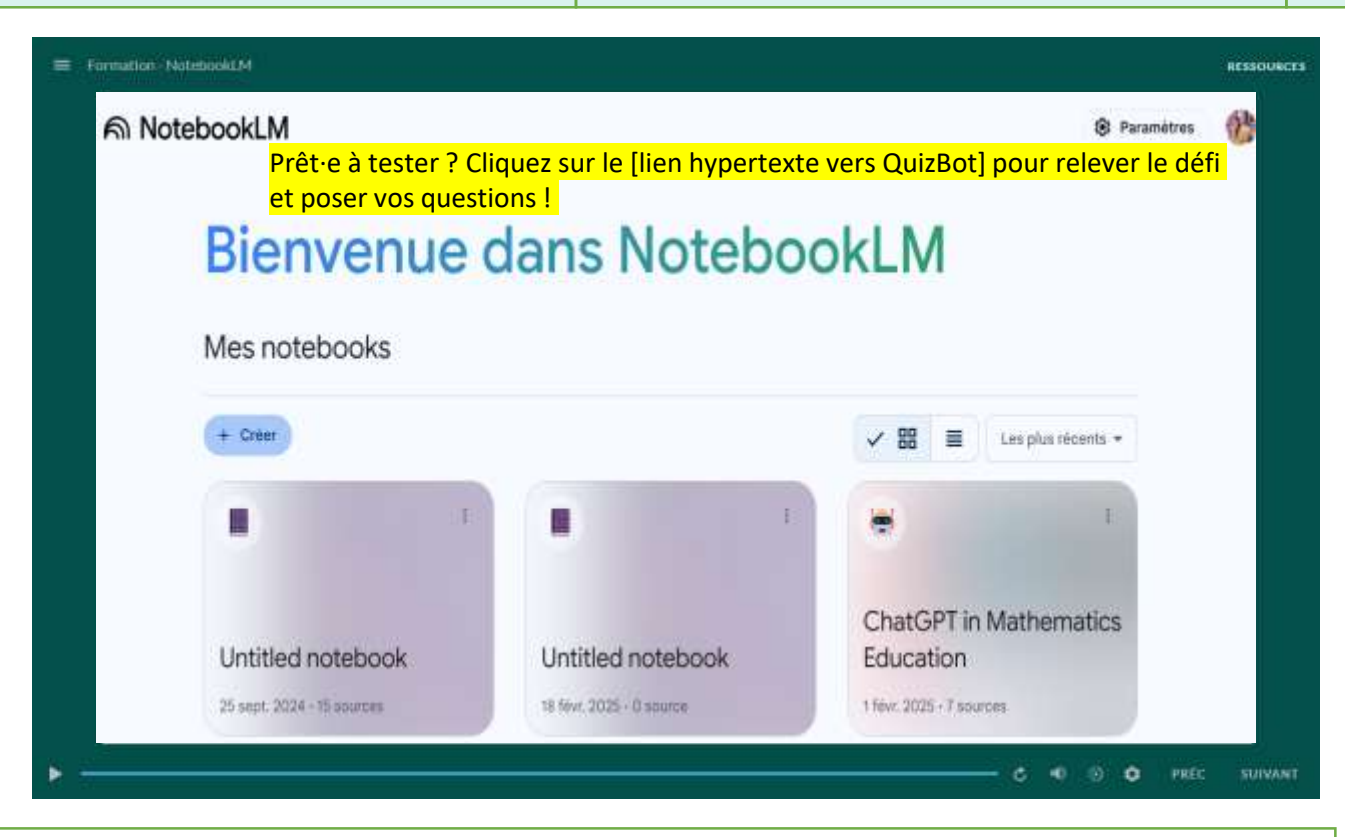

# Nom de la diapositive : <u>Vidéo démonstrative – Explorer l'interface de</u> <u>NotebookLM</u>

**Disposition de l'écran :** PC– résolution 16 : 9 (960 × 540 px) **Visuel :** Une vidéo (1 à 2 minutes) illustrant la navigation dans NotebookLM après la connexion via un compte Gmail. Au début, l'interface s'affiche avec les menus et options principales. La vidéo indique clairement où cliquer pour accéder aux différentes fonctionnalités. **Narration** : Pour commencer, connectez-vous à votre compte Gmail afin d'accéder à NotebookLM. Une fois authentifié, vous découvrirez l'interface principale. Prenez quelques instants pour explorer les menus et les options disponibles, qui vous permettront d'importer vos documents et d'accéder aux outils essentiels. Cette étape initiale vous aidera à vous familiariser avec NotebookLM et à découvrir ses principales fonctionnalités pour préparer vos activités pédagogiques.

Liens de la diapositive vers : <u>Slide 8:</u> en cliquant sur «<u>suivant</u>» en bas droite de la slide Liens de la diapositive vers : <u>Slide 6 :</u> en cliquant sur «<u>précédant</u> » en bas de la slide Effet de transition de glissement : Coupe droite Détails de l'animation : N/A Détails de la vidéo : N/A Type de navigation : Liens Détails audios : Narration (voix off générée par l'IA)

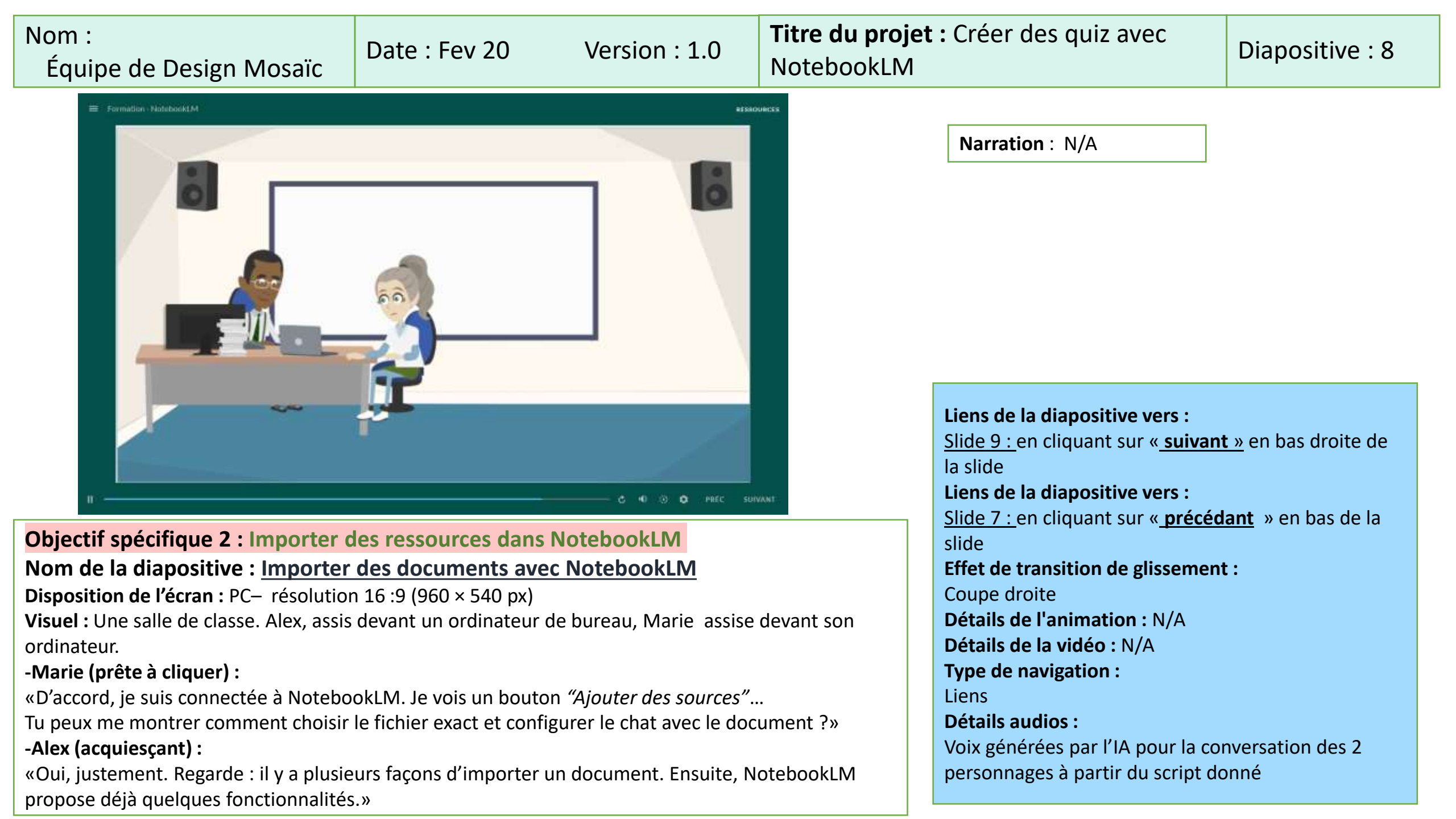

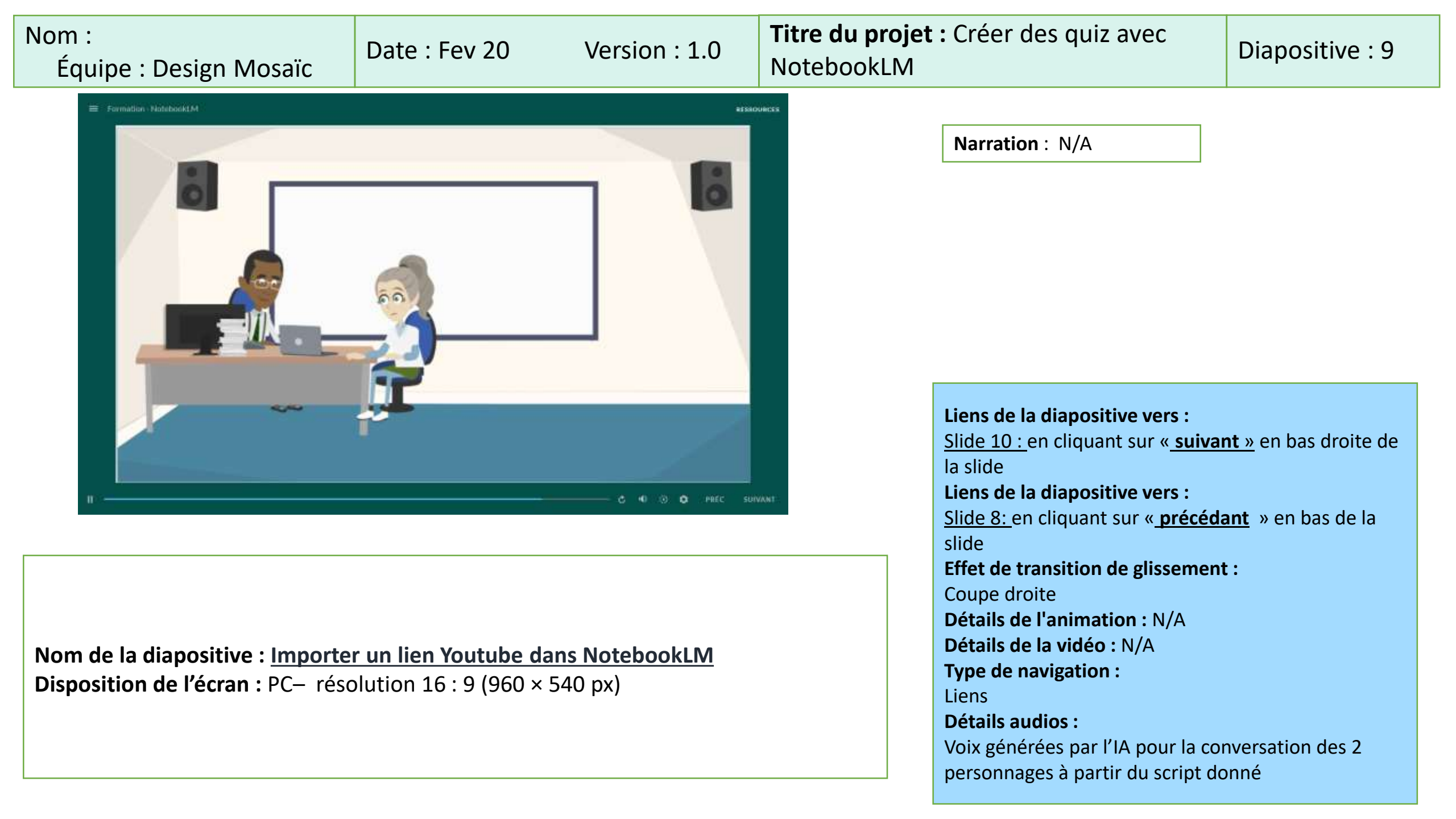

| Nom :<br>Équipe : Design Mosaïc | Date : Fev 20 | Version : 1.0                | <b>Titre du projet :</b> Créer des quiz avec<br>NotebookLM                      | Diapositive : 9           |
|---------------------------------|---------------|------------------------------|---------------------------------------------------------------------------------|---------------------------|
| E Surmation - Matebookt M       |               | Visuels : Un<br>devant son o | e salle de classe. <b>Alex</b> , assis devant un ordinateur de bu<br>rdinateur. | reau, <b>Marie</b> assise |
|                                 |               |                              |                                                                                 |                           |
| n                               | C 40 🛞 O PREC | C SURVANT                    |                                                                                 |                           |

«Au fait, j'ai aussi une vidéo YouTube que j'ai recommandée à mes étudiants. J'aimerais leur poser des questions pour vérifier s'ils l'ont bien comprise. Tu crois que je peux utiliser NotebookLM pour ça ?»

#### -Alex (acquiescant) :

«Absolument. NotebookLM peut analyser directement un lien vers une vidéo YouTube et t'en proposer un résumé ou générer des questions à partir de son contenu. Ça te fera gagner un temps fou pour la conception du quiz.»

#### -Marie (ravie) :

«Génial ! Ça me permettra d'intégrer les éléments clés de la vidéo et de m'assurer que mes étudiants en retiennent l'essentiel. Je compte donc leur poser 2-3 questions basées sur la vidéo, plus quelques points de réflexion.»

#### -Alex (souriant) :

«Excellente approche. Tu fais pareil que pour le texte : tu spécifies à NotebookLM le lien YouTube et tu lui demandes, par exemple : « Génère-moi trois questions de compréhension et un bref résumé ». Ensuite, tu vérifies la pertinence, tu affines les distracteurs, et voilà.»

#### -Marie (enthousiaste) :

«Super. Comme ça, entre la pathologie respiratoire, la prévention et la vidéo, mes étudiants auront un panorama complet. Merci, Alex, je crois que ce quiz va être beaucoup plus riche que ce que j'avais prévu au départ. D'ailleurs, allons-y : importons mes documents de cours et le lien de la vidéo YouTube pour démarrer !»

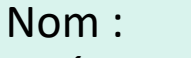

# Équipe : Design Mosaïc Date : Fev 20

Version: 1.0

**Titre du projet :** Créer des quiz avec NotebookLM

# Diapositive : 10

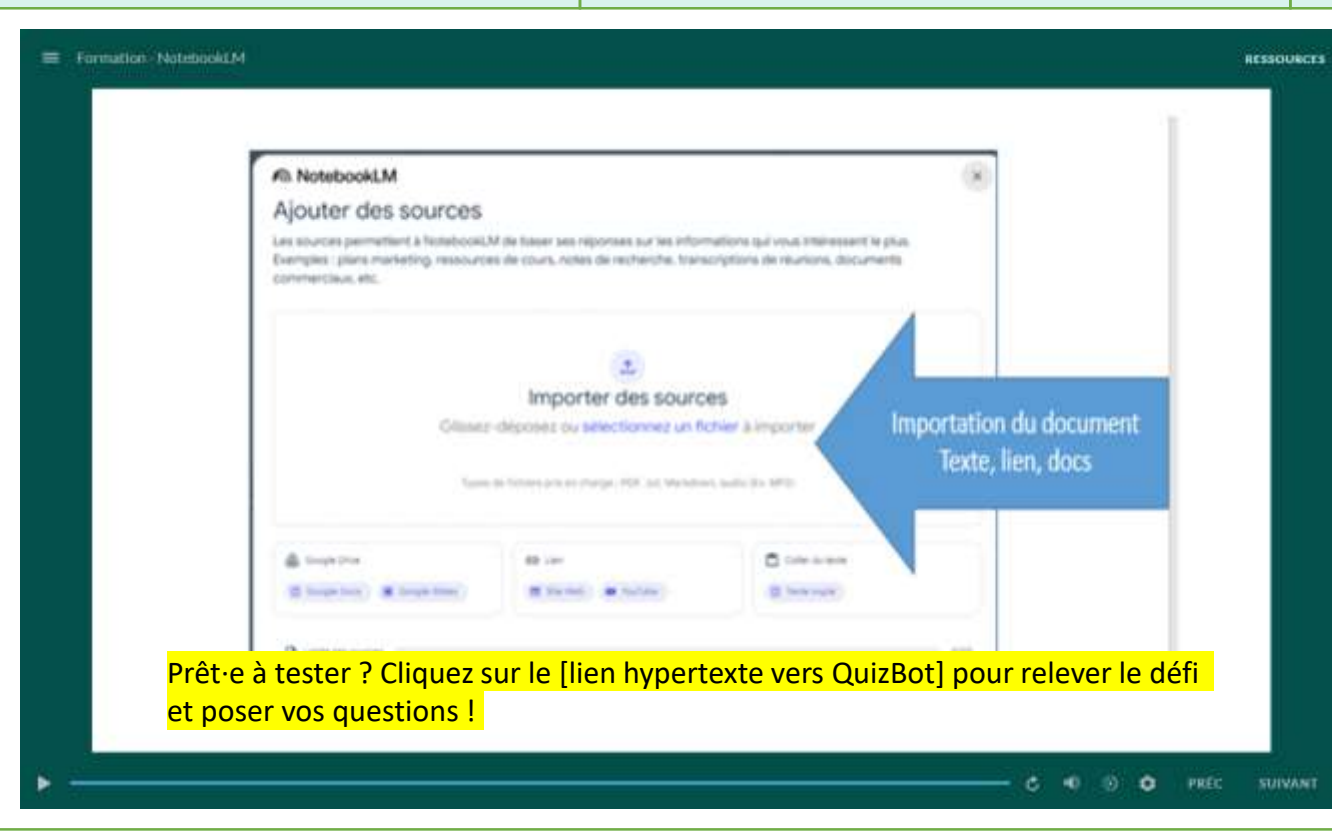

Nom de la diapositive : <u>Vidéo démonstrative - Importer différentes</u> ressources dans NotebookLM

**Disposition de l'écran :** PC- résolution 16 :9 (960 × 540 px) **Visuel :** une vidéo de démonstration de 1 à 2 minutes pour montrer clairement où cliquer, comment glisser-déposer le document et vérifier l'intégration. Des flèches et annotations indiquent chaque étape. Donner des exemples sur chaque type de ressources à importer dans NotebookLM. Narration : Comme l'a expliqué Alex, importer vos ressources dans NotebookLM est très simple. Sur la page d'accueil, cliquez d'abord sur « Importer un document ». Sélectionnez votre fichier - qu'il s'agisse d'un PDF, d'un document texte ou même d'un lien YouTube. Vous pouvez aussi glisser-déposer un fichier directement dans la fenêtre. NotebookLM l'analyse automatiquement et l'ajoute à votre environnement. Une fois l'analyse terminée, vous verrez un résumé et pourrez commencer à interagir avec votre contenu.

Liens de la diapositive vers : Slide 11: en cliquant sur «<u>suivant</u>» en bas droite de la slide Liens de la diapositive vers : Slide 9 : en cliquant sur «<u>précédant</u> » en bas de la slide Effet de transition de glissement : Coupe droite Détails de l'animation : N/A Détails de la vidéo : N/A Type de navigation : Liens Détails audios : Narration (voix off générée par l'IA)

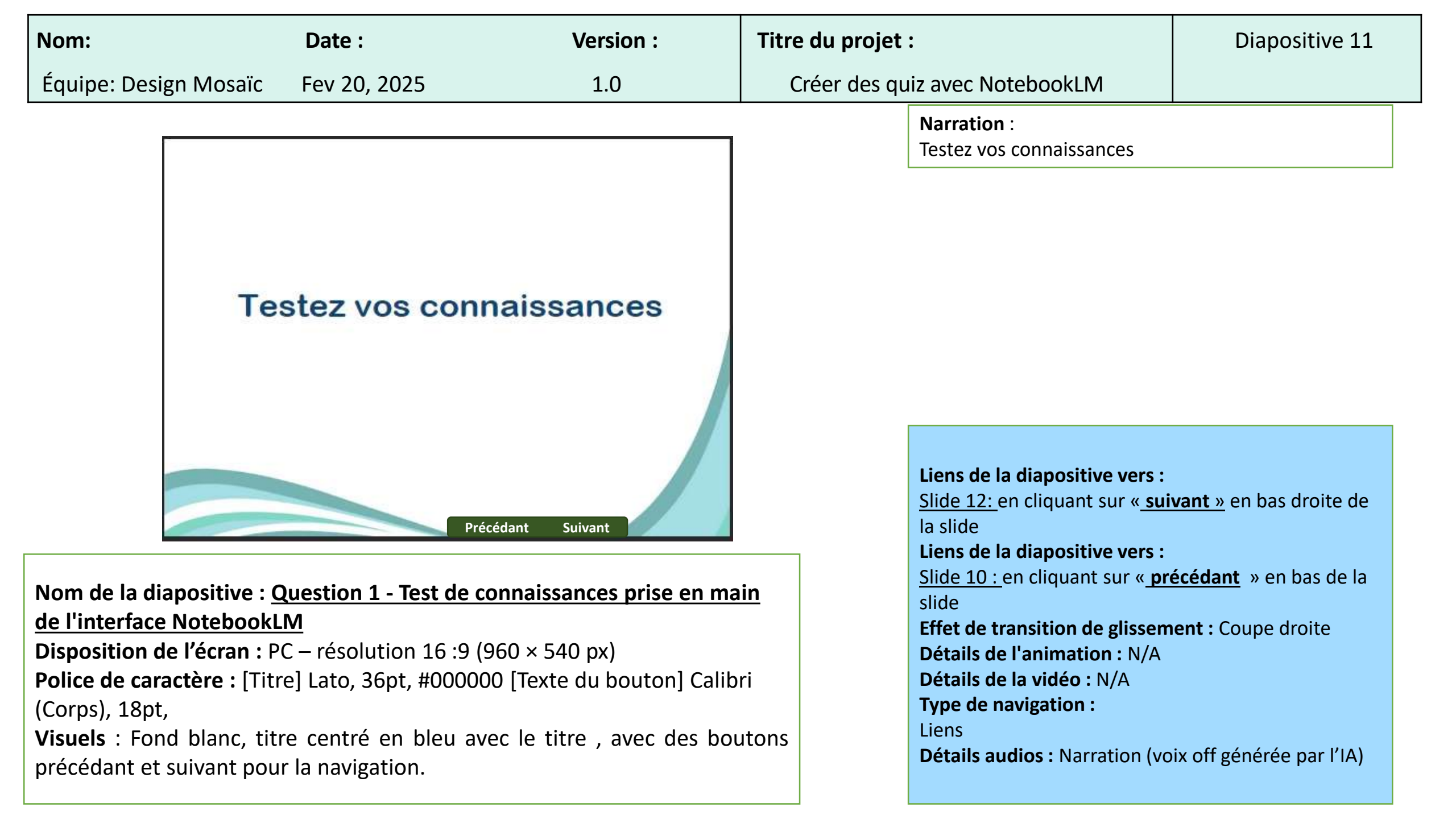

| Nom:                                                                                                    |                                                              | Date :                                                                                                    | Version :                    | Titre du projet :                                                                                                    | Diapositive 12                                                                                                    |
|----------------------------------------------------------------------------------------------------|--------------------------------------------------------------|----------------------------------------------------------------------------------------------------|------------------------------|----------------------------------------------------------------------------------------------------|----------------------------------------------------------------------------------------------------|
| Équipe: Design N                                                                                             | losaïc                                                       | Fev 20, 2025                                                                                                    | 1.0                          | Créer des quiz avec NotebookLM                                                                                                    |                                                                                                    |
| Question Zo<br>Situation :<br>Vous devez ajouted<br>cela, vous devez lo<br>Question :<br>Cliquez sur la zone | ne de Clic - le<br>du conten<br>caliser la zo<br>de saisie d | dentifier la Zone de Saisie dans<br>u ou modifier un texte dans l<br>one où saisir des information<br>ans l'interface de NotebookL | NotebookLM. Pour<br>s.<br>M. | Narration<br>Question Zone de Clic - I<br>dans NotebookLM<br>Situation:<br>Vous devez ajouter du co<br>dans NotebookLM. Pour<br>zone où saisir des inform<br>Question:<br>Cliquez sur la zone de sa<br>l'interface de Notebook | dentifier la Zone de Saisie<br>ontenu ou modifier un texte<br>cela, vous devez localiser la<br>nations.<br>isie dans<br>_M. |
| Ajouter une no                                                                                               | te di                                                        | Aperçu audio 🛛 😌 Docun<br>synt                                                                                                    | nent de<br>thèse             |                                                                                                    |                                                                                                    |
| Quelles sont les p                                                                                           | per<br>rincipales acti                                       | 1 sou<br>ivités d'intégration et exercices prati                                                                                   | rce                          | Liens de la diapositive<br>Pop-up «correct», si ré<br>Pop-up «incorrect», si r                                                                                                    | vers :<br>oonse correcte<br>réponse incorrecte                                                                              |

Nom de la diapositive : <u>Question - Test de connaissances prise en main de</u> <u>l'interface NotebookLM</u>

**Disposition de l'écran :** PC – résolution 16 :9 (960 × 540 px)

**Police de caractère :** [Titre] Lato, 36pt, #000000 [Texte du bouton] Calibri (Corps), 18pt,

**Visuels** : Fond blanc avec un message apparaissant dans la zone centrale de l'écran avec le fond questionnaire en arrière-plan. Un bouton vert indiquant valider au coin inférieur droit.

Liens de la diapositive vers : Pop-up «correct», si réponse correcte Pop-up «incorrect», si réponse incorrecte Effet de transition de glissement : Coupe droite Détails de l'animation : N/A Détails de la vidéo : N/A Type de navigation : Liens Détails audios : Narration (voix off générée par l'IA)

| Nom:                                                                                                    | Date :                                                                                                    | Version :                                                                                                    | Titre du projet               | :                                                                                                    | Diapositive 12                              |
|----------------------------------------------------------------------------------------------------|----------------------------------------------------------------------------------------------------|----------------------------------------------------------------------------------------------------|-------------------------------|----------------------------------------------------------------------------------------------------|---------------------------------------------|
| Équipe: Design Mosaïc                                                                                                    | Fev 20, 2025                                                                                                    | 1.0                                                                                                    | Créer des qu                  | iz avec NotebookLM                                                                                                    |                                             |
| Question Zone de Clic<br>Situation :<br>Vous devez ajouter du conte<br>cela, vous devez localiser la<br>Question :<br>Cliquez sur la                                                                                               | - Identifier la Zone de Salsie dans<br>enu ou modifier un texte dans<br>zone où salsir des information                                                            | NotebookLM<br>NotebookLM. Pour<br>IS.                                                                                  |                               | Narration : Correct.<br>Bonne réponse ! Vous avez bi<br>saisie, essentielle pour modifi<br>contenu dans NotebookLM.                          | en identifié la zone de<br>er ou ajouter du |
| Bonne rép<br>saisie, esser                                                                                                    | Correct<br>onse ! Vous avez bien identifié la zo<br>tielle pour modifier ou ajouter du c<br>dans NotebookLM.                                                      | one de<br>contenu                                                                                                    |                               |                                                                                                    |                                             |
| Commencez à taper.<br>Quelles sont les principales s                                                                                                    | activités d'intégration et exercices prat                                                                                                    |                                                                                                    |                               | Liens de la diapositive vers :<br>Slide 13: en cliquant sur « cor                                                                            | itinuer »                                   |
| Nom de la diapositive : C<br><u>l'interface NotebookLM</u><br>Disposition de l'écran : PC<br>Police de caractère : [Tit<br>(Corps), 18pt,<br>Visuels : Fond blanc avec<br>zone centrale de l'écran et<br>accompagne la rétroaction | Question - <u>Test de con</u><br>C – résolution 16 :9 (96<br>re] Lato, 36pt, #00000<br>un message de rétroac<br>t le bouton continuer.<br>In par la variable %Nom | naissances prise en ma<br>50 × 540 px)<br>50 [Texte du bouton] (<br>ction apparaissant dans<br>Le nom de l'utilisateur | <u>in de</u><br>Calibri<br>Ia | Coupe droite<br>Détails de l'animation : N/A<br>Détails de la vidéo : N/A<br>Type de navigation :<br>Liens<br>Détails audios : Narration (vo | ent :<br>ix off générée par l'IA)           |

| Nom:                                                                                                    | Date :                                                                                                    | Version :                                                                                                  |      | Titre du projet       |                                                                                                    | Diapositive 12                                                                             |  |
|----------------------------------------------------------------------------------------------------|----------------------------------------------------------------------------------------------------|----------------------------------------------------------------------------------------------------|------|-----------------------|----------------------------------------------------------------------------------------------------|--------------------------------------------------------------------------------------------|--|
| Équipe: Design Mosaïc                                                                                                    | Fev 20, 2025                                                                                                    | 1.0                                                                                                    |      | Créer des qu          | iz avec NotebookLM                                                                                                    |                                                                                            |  |
| Question Zone de Clic<br>Situation :<br>Vous devez ajouter du conte<br>cela, vous devez localiser la<br>Question :<br>Cliquez sur la zone de saisie                            | - Identifier la Zone de Saisie da<br>enu ou modifier un texte dar<br>zone où saisir des informati<br>dans l'interface de Noteboo | ns NotebookLM<br>ns NotebookLM. Pour<br>ons.<br>okLM.                                                      |      |                       | Narration :<br>Question Zone de Clic - Identi<br>dans NotebookLM<br>Situation:<br>Vous devez ajouter du conten<br>dans NotebookLM. Pour cela,<br>zone où saisir des information<br>Question:<br>Cliquez sur la zone de saisie d<br>l'interface de NotebookLM. | fier la Zone de Saisie<br>nu ou modifier un texte<br>vous devez localiser la<br>ns.<br>ans |  |
| Commencez à taper<br>Quelles sont les principales a<br>Nom de la diapositive : C<br><u>l'interface NotebookLM</u><br>Disposition de l'écran : PC<br>Police de caractère : [Tit | nctivités d'intégration et exercices p<br>Question - <u>Test de co</u><br>C – résolution 16 :9 (9<br>cre] Lato, 36pt, #000       | vonthese<br>source<br>valider<br>Valider<br>nnaissances prise en<br>960 × 540 px)<br>9000 [Texte du bouton | maii | <u>n de</u><br>alibri | Liens de la diapositive vers :<br>Pop-up «correct», si réponse<br>Pop-up «incorrect», si répons<br>Effet de transition de glissem<br>Coupe droite<br>Détails de l'animation : N/A<br>Détails de la vidéo : N/A<br>Type de navigation :                        | <u>correcte</u><br><u>e incorrecte</u><br>n <b>ent :</b>                                   |  |

**Visuels** : Fond blanc avec un message apparaissant dans la zone centrale de l'écran avec le fond questionnaire en arrière-plan. Un bouton vert indiquant valider au coin inférieur droit.

Détails audios : Narration (voix off générée par l'IA)

| Nom:                                                            | Date :                                                                                                    | Version :                                                               | Titre du projet | :                                                                                                    | Diapositive 12                                                     |
|-----------------------------------------------------------------|----------------------------------------------------------------------------------------------------|-------------------------------------------------------------------------|-----------------|----------------------------------------------------------------------------------------------------|--------------------------------------------------------------------|
| Équipe: Design                                                  | Mosaïc Fev 20, 2025                                                                                                    | 1.0                                                                     | Créer des qu    | iiz avec NotebookLM                                                                                                    |                                                                    |
| Question :<br>Situation :<br>Vous devez ajou<br>cela, vous deve | i Zone de Clic - Identifier la Zone de Saisie d<br>uter du contenu ou modifier un texte da<br>z localiser la zone où saisir des informat         | ens NotebookLM<br>ns NotebookLM. Pour<br>Ions.                          |                 | Narration : C'est incorrect! A<br>saisie est l'endroit où vous po<br>Assurez-vous de bien la repér<br>efficacement vos documents. | ttention! La zone de<br>ouvez taper votre texte.<br>er pour éditer |
| Cliquez sur la :                                                | Mauvaise réponse ! Attention ! La zone de saisie<br>où vous pouvez taper votre texte. Assurez-vous<br>repérer pour éditer efficacement vos docun | est l'endroit<br>de bien la<br>nents.                                   |                 |                                                                                                    |                                                                    |
| Commencez<br>Quelin sont l                                      | à l'Apèra<br>es principales activités d'Intégration et exercicion                                                                                | entfilme 2                                                              |                 | Liens de la diapositive vers :<br>Slide 13: en cliquant sur « cor                                                                 | ntinuer »                                                          |
| Nom de la diap                                                  | ositive : Question - <u>Test de co</u>                                                                                                    | nnaissances prise en mai                                                | n de            | Effet de transition de glissem                                                                                                    | ent : Coupe droite                                                 |
| l'interface Note                                                | <b>bookLM</b><br><b>'ácran :</b> PC - résolution 16 .0                                                                                           | $(960 \times 540 \text{ pv})$                                           |                 | Détails de l'animation : N/A                                                                                                    |                                                                    |
| Police de carac<br>(Corps), 18pt,<br>Visuels : Fond b           | <b>tère :</b> [Titre] Lato, 36pt, #00<br>lanc avec un message de réti                                                                            | oou × 540 px)<br>0000 [Texte du bouton] (<br>roaction apparaissant dans | Calibri<br>5 la | Détails de la vidéo : N/A<br>Type de navigation :<br>Liens<br>Détails audios : Narration (vo                                      | ix off générée par l'IA)                                           |

accompagne la rétroaction par la variable %Nom\_user.

| Nom:                                                         | Date                                                                                 | :e :                                                                                                    | Version :           | Titre | e du projet :                                                                                                    | Diapositive 13                                                                                                 |
|--------------------------------------------------------------|--------------------------------------------------------------------------------------|----------------------------------------------------------------------------------------------------|---------------------|-------|----------------------------------------------------------------------------------------------------|----------------------------------------------------------------------------------------------------|
| Équipe: Design                                               | losaïc Fev 2                                                                         | 20, 2025                                                                                                    | 1.0                 | Cr    | réer des quiz avec NotebookLM                                                                                                    |                                                                                                    |
| Quest<br>Assoc<br>d'imp<br>A) Un do<br>B) Un lie<br>C) Une n | on :<br>ez chaque type<br>rtation dans N<br>ument PDF<br>web<br>e manuscrite scannée | e de ressource à so<br>lotebookLM.<br>1) Ajouter via télécha<br>2) Copier-coller l'URL<br>3) Importer sous forr | rgement direct      |       | Narration :<br>Liste déroulante<br>Associez chaque ressource à son mode<br>NotebooKLM.<br>A) Un document PDF 1) Ajouter via té<br>B) Un lien web 2)Copier-coller<br>C) Une note manuscrite scannée 3) In<br>fichier PDF<br>D) Un fichier video 4) Non pris en c | d'importation dans<br>léchargement direct<br>'URL dans NotebookLM<br>porter sous forme de<br>harge directement |
| D) Un fic<br>D) Un fic<br>D) Un fic<br>Disposition de l'éc   | er vidéo<br>ve : <u>Question - 1</u><br><u>kLM</u><br>an : PC – résolut              | 4) Non pris en charge<br>Valider<br>Test de connaissanc<br>tion 16 :9 (960 × 540                                | es prise en main de |       | Liens de la diapositive vers<br>Pop-up «correct», si répons<br>Pop-up «incorrect», si répons<br>Effet de transition de glisse<br>Coupe droite<br>Détails de l'animation : N/A                                                                                   | :<br>se correcte<br>nse incorrecte<br>s <b>ment :</b>                                                          |

Type de navigation :

**Détails audios :** Narration (voix off générée par l'IA)

Liens

**Police de caractère :** [Titre] Lato, 36pt, #000000 [Texte du bouton] Calibri (Corps), 18pt, **Visuels** : Fond blanc avec un message apparaissant dans la zone centrale de l'écran avec le fond questionnaire en arrière-plan. Un bouton vert indiquant valider au coin inférieur droit.

| Nom:                                   | Date :                                                                        | Version :                   | Titre du projet | :                                                                                        | Diapositive 13            |
|----------------------------------------|-------------------------------------------------------------------------------|-----------------------------|-----------------|------------------------------------------------------------------------------------------|---------------------------|
| Équipe: design Mosa                    | iïc Fev 20, 2025                                                              | 1.0                         | Créer des qu    | iz avec NotebookLM                                                                       |                           |
| Question :<br>Associez d<br>d'importat | naque type de ressource à so<br>ion dans NotebookLM.                          | on mode                     |                 | Narration : C'est incorrect.<br>Attention! Vérifier quel type o<br>et essayez à nouveau. | de fichier est compatible |
| A) Un docur                            | $\mathbf{x}$                                                                  | ookLM                       |                 |                                                                                          |                           |
| B) On lien w                           | Incorrect                                                                     |                             |                 |                                                                                          |                           |
| C) Une note                            | Attention ! Vérifiez quel type de fichier<br>compatible et essayez à nouveau. | fDF -                       |                 |                                                                                          |                           |
| D) Un fichie                           | Continuer                                                                     |                             |                 |                                                                                          |                           |
|                                        |                                                                               |                             |                 | Liens de la diapositive vers :                                                           |                           |
|                                        |                                                                               |                             |                 | <u>Slide 14:</u> en cliquant sur « <u>cor</u>                                            | <u>ntinuer»</u>           |
|                                        | Ouestien Test de senneissens                                                  | aa ariaa an main da         |                 | Effet de transition de glissem                                                           | ent : Coupe droite        |
| l'interface Notebookl N                | Question - lest de connaissanc                                                | <u>ses prise en main de</u> |                 | Détails de la vidéo : N/A                                                                |                           |
| Disposition de l'écran :               | PC – résolution 16 :9 (960 × 54(                                              | 0 px)                       |                 | Type de navigation :                                                                     |                           |
| Police de caractère : [Ti              | tre] Lato, 36pt, #000000 [Texte                                               | du bouton] Calibri (Corps), | 18pt,           | Liens                                                                                    |                           |
| Visuels : Fond blanc ave               | c un message de rétroaction a                                                 | pparaissant dans la zone    |                 | Détails audios : Narration (vo                                                           | ix off générée par l'IA)  |

centrale de l'écran et le bouton continuer. Le nom de l'utilisateur accompagne la rétroaction par la variable %Nom\_user.

| Nom:                                                                                                    |                                                                                                    | Date :                                                                                                    | Version :                                                                                                    |                                   | Titre du projet :                           |                                                                                                    | Diapositive 13                                                                                         |
|----------------------------------------------------------------------------------------------------|----------------------------------------------------------------------------------------------------|----------------------------------------------------------------------------------------------------|----------------------------------------------------------------------------------------------------|-----------------------------------|---------------------------------------------|----------------------------------------------------------------------------------------------------|----------------------------------------------------------------------------------------------------|
| Équipe:                                                                                                    | Design Mosaïc                                                                                                    | Fev 20, 2025                                                                                                    | 1.0                                                                                                    |                                   | Créer des quiz avec NotebookLM              |                                                                                                    |                                                                                                    |
|                                                                                                    | Question :<br>Associez chaque<br>d'importation de<br>A) Un document PDF<br>B) Un lien web<br>C) Une note manuscrite<br>D) Un fichier vidéo            | e type de ressource à<br>ans NotebookLM.<br>2) Copier-coller l'U<br>4) Non pris en cha<br>scannée 3) Importer sous f                               | Son mode                                                                                                    |                                   |                                             | <ul> <li>Narration :</li> <li>Liste déroulante</li> <li>Associez chaque ressource à d'importation dans Notebook</li> <li>A) Un document PDF 1) Ajortéléchargement direct</li> <li>B) Un lien web 2)Copris NotebookLM</li> <li>C) Une note manuscrite scaforme de fichier PDF</li> <li>D) Un fichier video 4) Nordelirectement</li> </ul> | son mode<br>KLM.<br>Duter via<br>Dier-coller l'URL dans<br>année 3) Importer sous<br>on pris en charge |
| Nom de<br><u>l'interfac</u><br>Dispositi<br>Police de<br>(Corps), i<br>Visuels :<br>l'écran av<br>valider a | la diapositive : C<br>ce NotebookLM<br>ion de l'écran : P<br>e caractère : [Ti<br>18pt,<br>Fond blanc avec<br>vec le fond quest<br>u coin inférieur c | Valio<br>Question - <u>Test de co</u><br>C – résolution 16 :9 (<br>tre] Lato, 36pt, #000<br>un message apparais<br>ionnaire en arrière-p<br>lroit. | der<br>nnaissances prise en<br>960 × 540 px)<br>0000 [Texte du boutc<br>ssant dans la zone cer<br>lan. Un bouton vert i | mair<br>on] Ca<br>ntrale<br>ndiqu | <mark>1 de</mark><br>alibri<br>e de<br>Jant | Liens de la diapositive vers :<br>Pop-up «correct», si réponse<br>Pop-up «incorrect», si réponse<br>Effet de transition de glissem<br>Coupe droite<br>Détails de l'animation : N/A<br>Détails de la vidéo : N/A<br>Type de navigation :<br>Liens<br>Détails audios : Narration (vo                                                       | <u>correcte</u><br>se incorrecte<br><b>hent :</b><br>bix off générée par l'IA)                         |

| Nom:                                                                                                    | Date :                                                                                                    | Version :                                                                                                    | Titre du projet :               |                                                                                                    | Diapositive 13                                        |
|----------------------------------------------------------------------------------------------------|----------------------------------------------------------------------------------------------------|----------------------------------------------------------------------------------------------------|---------------------------------|----------------------------------------------------------------------------------------------------|-------------------------------------------------------|
| Équipe: Design N                                                                                                    | losaïc Fev 20, 2025                                                                                                    | 1.0                                                                                                    | Créer des qui                   | z avec NotebookLM                                                                                                    |                                                       |
| Questio<br>Associe:<br>d'impor                                                                                                    | n :<br>chaque type de ressource à s<br>tation dans NotebookLM.                                                                                                    | on mode                                                                                                    |                                 | Narration : Correct.<br>Parfait! Vous maitrisez bien l'i<br>ressources dans NotebookLM                                                                         | importation des                                       |
| A) Un docun<br>B) Un lien w<br>C) Une note                                                                                                    | Correct<br>Parfait I Vous maîtrisez bien l'impor                                                                                                    | rtation                                                                                                    |                                 |                                                                                                    |                                                       |
| D) Un fichie                                                                                                    | Continuer                                                                                                    |                                                                                                    |                                 | <b>Liens de la diapositive vers :</b><br><u>Slide 14: en cliquant sur «<b>con</b></u>                                                                          | ntinuer »                                             |
| Nom de la diapos<br><u>l'interface Notebo</u><br>Disposition de l'é<br>Police de caractè<br>(Corps), 18pt,<br>Visuels : Fond bla<br>zone centrale de l<br>accompagne la ré | sitive : Question - <u>Test de con</u><br><u>pokLM</u><br>cran : PC – résolution 16 :9 (9<br>re : [Titre] Lato, 36pt, #0000<br>nc avec un message de rétro<br>'écran et le bouton continuer<br>troaction par la variable %No | nnaissances prise en ma<br>60 × 540 px)<br>000 [Texte du bouton] C<br>action apparaissant dans<br>. Le nom de l'utilisateur<br>m_user. | i <u>in de</u><br>Calibri<br>Ia | Effet de transition de glissem<br>Détails de l'animation : N/A<br>Détails de la vidéo : N/A<br>Type de navigation :<br>Liens<br>Détails audios : Narration (vo | <b>ent :</b> Coupe droite<br>ix off générée par l'IA) |

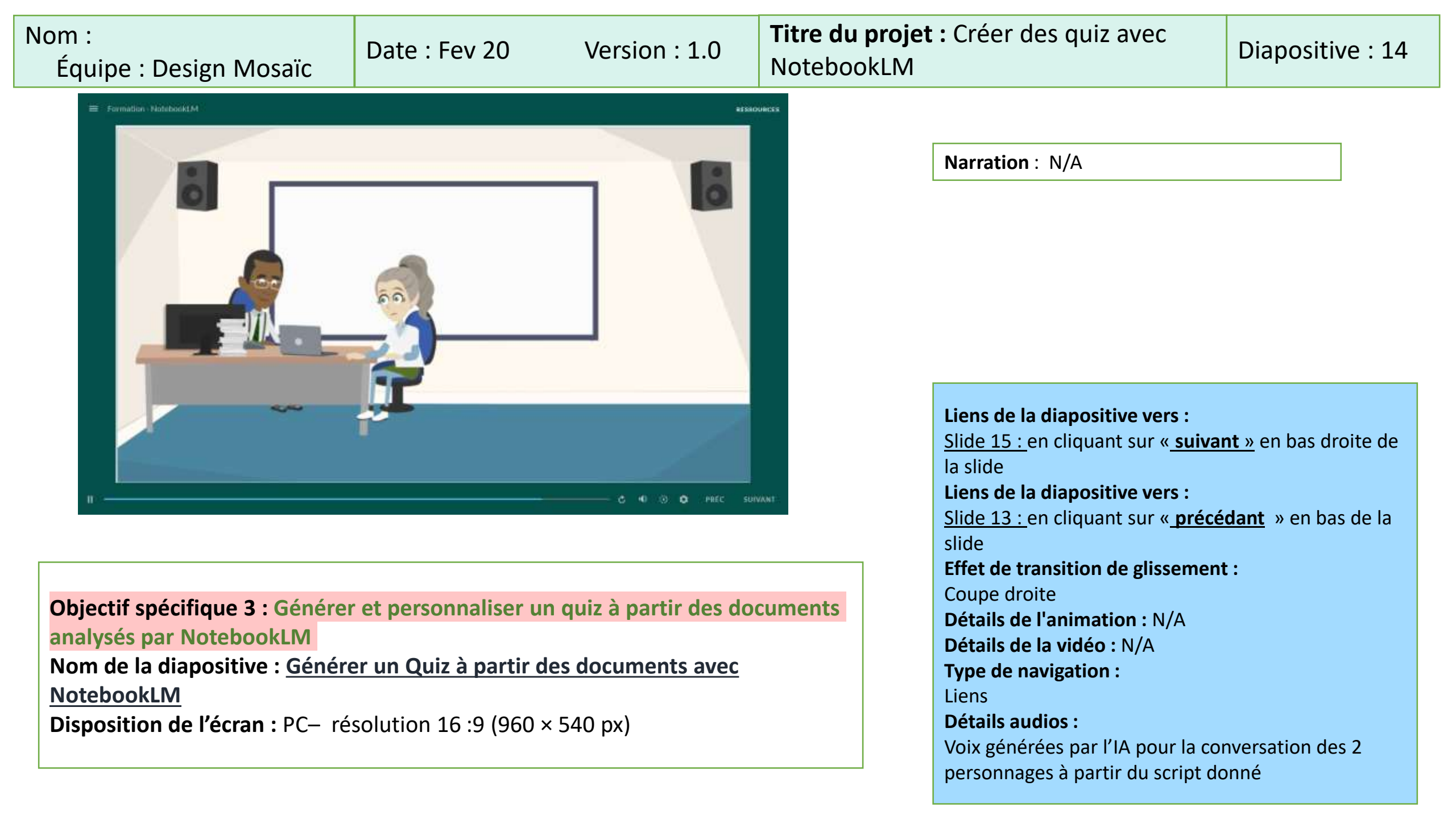

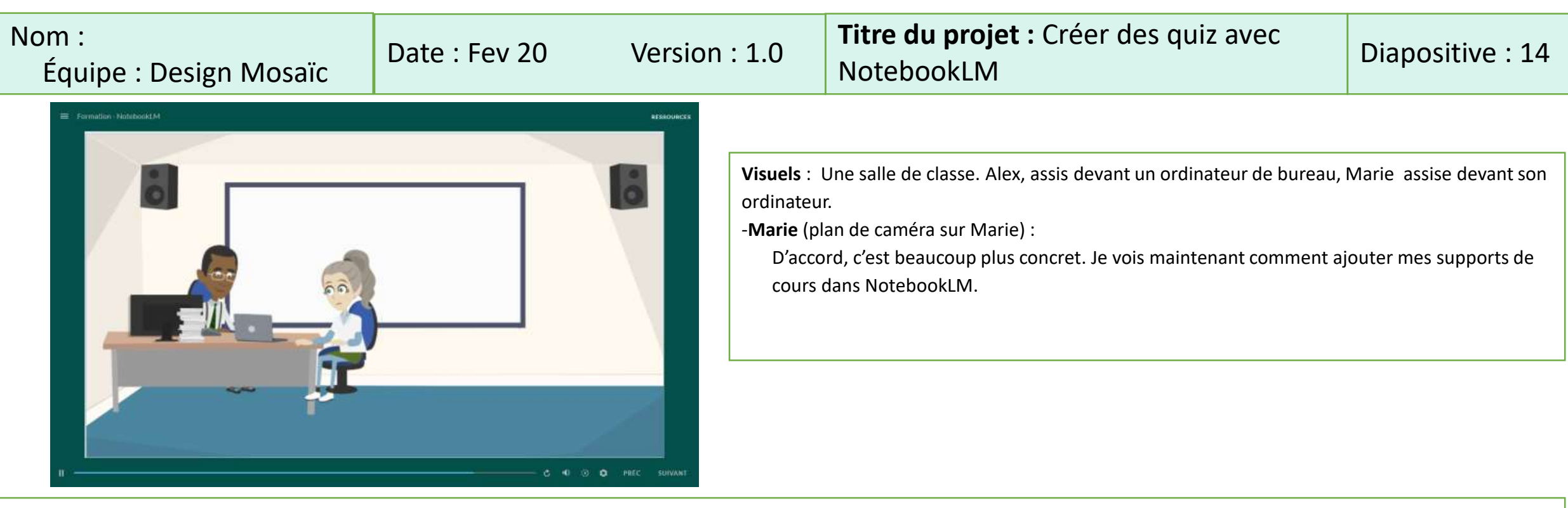

#### -Alex :

«Exact. Maintenant qu'on a importé le document, on peut passer à l'étape suivante : générer nos 10 questions et vérifier leur exactitude.»

#### -Marie :

«D'accord. Donc je copie-colle mes notes de cours sur la pathologie respiratoire dans NotebookLM, puis je lui demande quelque chose comme : "Propose-moi dix questions à choix multiples sur la pathologie respiratoire pour des étudiants en soins infirmiers.»

#### -Alex (acquiesçant) :

«Exactement. Tu peux même préciser le format que tu souhaites : à choix multiples, vrai ou faux, ou un mélange des deux. Si tu veux, NotebookLM peut aussi proposer des exemples de réponses erronées plausibles. Mieux encore, tu peux lui demander de suggérer des rétroactions possibles si la réponse est fausse, histoire d'aider l'étudiant à comprendre son erreur. Après, c'est à toi de vérifier et d'adapter pour t'assurer de la qualité pédagogique.»

#### -Marie (curieuse) :

«Parfait. Je peux cibler des thèmes spécifiques, comme la pharmacologie et les surveillances cliniques, pour qu'il me donne des questions plus pertinentes.»

#### -Alex (montrant son propre écran) :

«Oui, tu peux, par exemple, écrire : "Donne-moi quatre questions sur la pharmacologie respiratoire et quatre questions sur l'évaluation infirmière." Ça te permettra de balayer l'ensemble de tes objectifs.»

# Nom : Équipe : Design Mosaïc

# Date : Fev 20

Version: 1.0

**Titre du projet :** Créer des quiz avec NotebookLM

Diapositive : 15

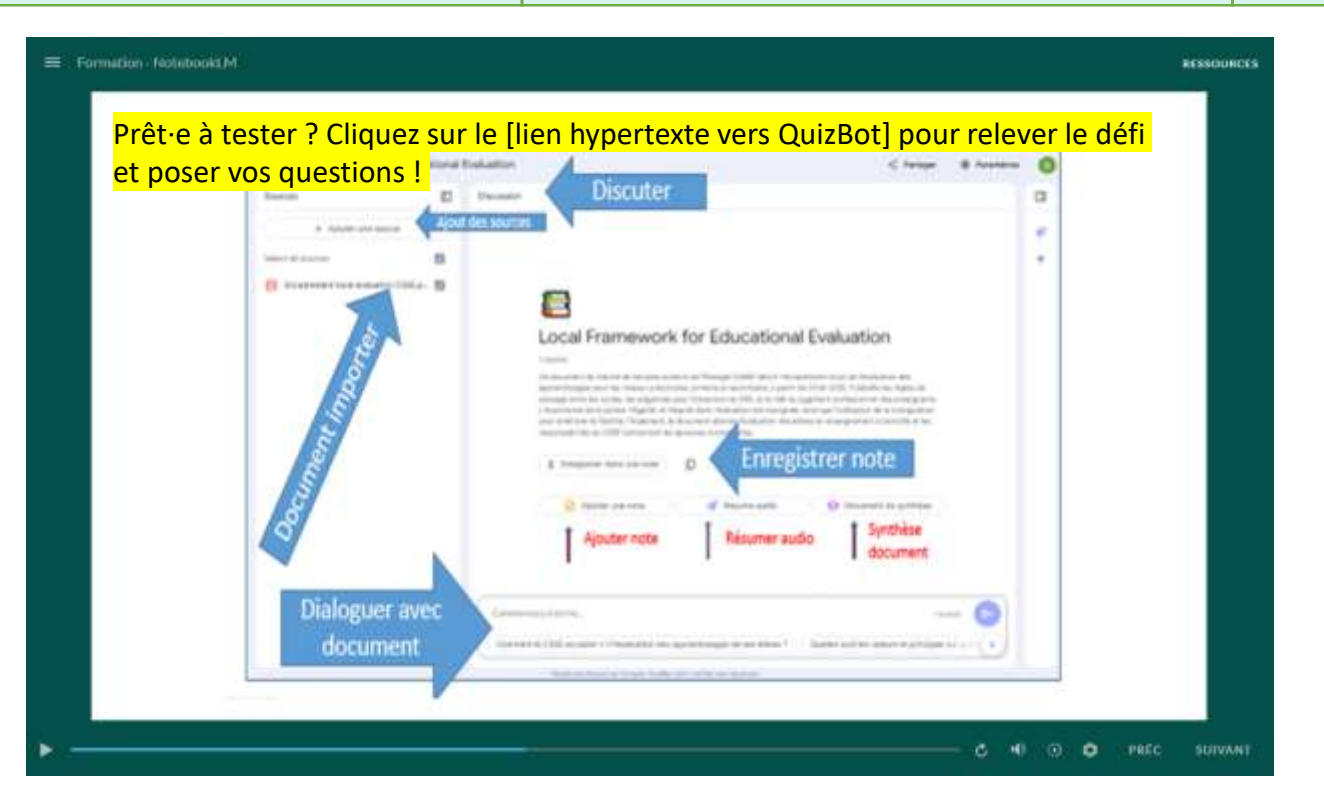

# Nom de la diapositive : <u>Vidéo de démonstration – Générer et personnaliser un Quiz</u> avec NotebookLM

**Disposition de l'écran :** PC- résolution 16 : 9 (960 × 540 px) **Visuel :** une vidéo de démonstration de 1 à 2 minutes pour montrer comment générer un quiz de 10 questions avec différents formats de réponses, puis l'adapter selon les besoins pédagogiques. **Narration** : Dans cette vidéo, découvrez comment NotebookLM peut transformer vos ressources en un quiz complet. Nous commencerons par importer un document, puis demanderons à l'IA de proposer des questions. Enfin, vous verrez comment affiner le niveau de difficulté, ajuster les distracteurs et personnaliser les rétroactions. En quelques étapes simples, vous obtiendrez un quiz parfaitement adapté aux besoins de vos étudiants.

Liens de la diapositive vers : Slide 16 : en cliquant sur « suivant » en bas droite de la slide Liens de la diapositive vers : Slide 14: en cliquant sur « précédant » en bas de la slide Effet de transition de glissement : Coupe droite Détails de l'animation : N/A Détails de la vidéo : N/A Type de navigation : Liens Détails audios : Narration (voix off générée par l'IA)

| Nom:                                                                                                    |                                                                                                  | Date :                                                                                                    | Version :                                                                                                    | Titre du projet :                               |                                                                                                    | Diapositive 16                                                                             |
|----------------------------------------------------------------------------------------------------|--------------------------------------------------------------------------------------------------|----------------------------------------------------------------------------------------------------|----------------------------------------------------------------------------------------------------|-------------------------------------------------|----------------------------------------------------------------------------------------------------|--------------------------------------------------------------------------------------------|
| Équipe: Desig                                                                                                    | n Mosaïc                                                                                         | Fev 20, 2025                                                                                                    | 1.0                                                                                                    | Créer des quiz a                                | avec NotebookLM                                                                                                    |                                                                                            |
|                                                                                                    | Т                                                                                                | estez vos con                                                                                                    | naissances                                                                                                    |                                                 | Narration :<br>Testez vos connaissances<br>Liens de la diapositive ve<br>Slide 17 : en cliquant sur<br>la slide<br>Liens de la diapositive ve<br>Slide 15: en cliquant sur                | ers :<br>« <u>suivant »</u> en bas droite de<br>ers :<br>« <u>précédant</u> » en bas de la |
| Nom de la dia<br><u>NotebookLM</u><br>Disposition de<br>Police de cara<br>18pt,<br>Visuels : Fond<br>suivant pour la | <b>positive</b> : <u>:</u><br>e <b>l'écran :</b> F<br>actère : [T<br>blanc, titre<br>a navigatio | <b>Test de connaissance s</b><br>PC – résolution 16 :9 (9<br>ïtre] Lato, 36pt, #000<br>e centré en bleu avec l<br>n. | e <mark>ur la génération de quiz</mark> a<br>160 × 540 px)<br>1000 [Texte du bouton] C<br>100 e titre , avec des boutons | <b>avec</b><br>Calibri (Corps),<br>précédant et | Effet de transition de glis<br>Coupe droite<br>Détails de l'animation : N<br>Détails de la vidéo : N/A<br>Type de navigation :<br>Liens<br>Détails audios :<br>Narration (voix off génére | ssement :<br>N/A<br>ée par l'IA)                                                           |

| Nom:                                                                                                    |                                                 | Date :               | Version :                      | Titre du proje                     | t: |                                                                                                    | Diapositive 17                                                            |
|----------------------------------------------------------------------------------------------------|-------------------------------------------------|----------------------|--------------------------------|------------------------------------|----|----------------------------------------------------------------------------------------------------|---------------------------------------------------------------------------|
| Équipe: Desi                                                                                                    | quipe: Design Mosaïc Fev 20, 2025 1.0           |                      | Créer des quiz avec NotebookLM |                                    |    |                                                                                                    |                                                                           |
| Question :<br>Avant de personnaliser un quiz dans NotebookLM, il<br>est important d' les documents pour s'assurer<br>de la qualité des informations utilisées.<br>importer |                                                 |                      |                                |                                    |    | Narration :<br>Question:<br>Avant de personnaliser u<br>il est important d' I<br>s'assurer de la qualité des<br>Zone de saisie : importer | n quiz dans NotebooKLM,<br>es documents pour<br>s informations utilisées. |
|                                                                                                    |                                                 |                      | Valider                        |                                    |    | Pop-up «correct», si répo<br>Pop-up «incorrect», si rép<br>Effet de transition de glis                                                    | nse correcte<br>oonse incorrecte<br>sement :                              |
| Nom de la dia<br>avec Noteboo<br>Disposition d                                                                                                    | apositive : <u>Q</u><br>okLM<br>le l'écran : P( | uestion: Test de con | naissance sur la génératio     | <u>on d'un quiz</u>                |    | Coupe droite<br>Détails de l'animation : N<br>Détails de la vidéo : N/A                                                                   | J/A                                                                       |
| Police de cai                                                                                                    | ractère : [Tit                                  | re] Lato, 36pt, #00  | 0000 [Texte du bouton] (       | Calibri (Corps),                   |    | Type de navigation :                                                                                                    |                                                                           |
| 18pt,                                                                                                    | -                                               |                      |                                |                                    |    | Détails audios :                                                                                                    |                                                                           |
| Visuels : Fon                                                                                                    | d blanc avec                                    | c un message appar   | aissant dans la zone cent      | rale de l'écran                    |    | Narration (voix off génére                                                                                                    | ée par l'IA)                                                              |
| avec le fond                                                                                                    | questionnair                                    | e en arrière-plan. U | n bouton vert indiquant v      | valider au coin                    |    |                                                                                                    |                                                                           |
| Visuels : Fon<br>avec le fond<br>inférieur droi                                                                                                    | d blanc avec<br>questionnair<br>t.              | e en arrière-plan. U | n bouton vert indiquant v      | rale de l'ecran<br>/alider au coin |    | Narration (voix off génére                                                                                                    | e par l'IA)                                                               |

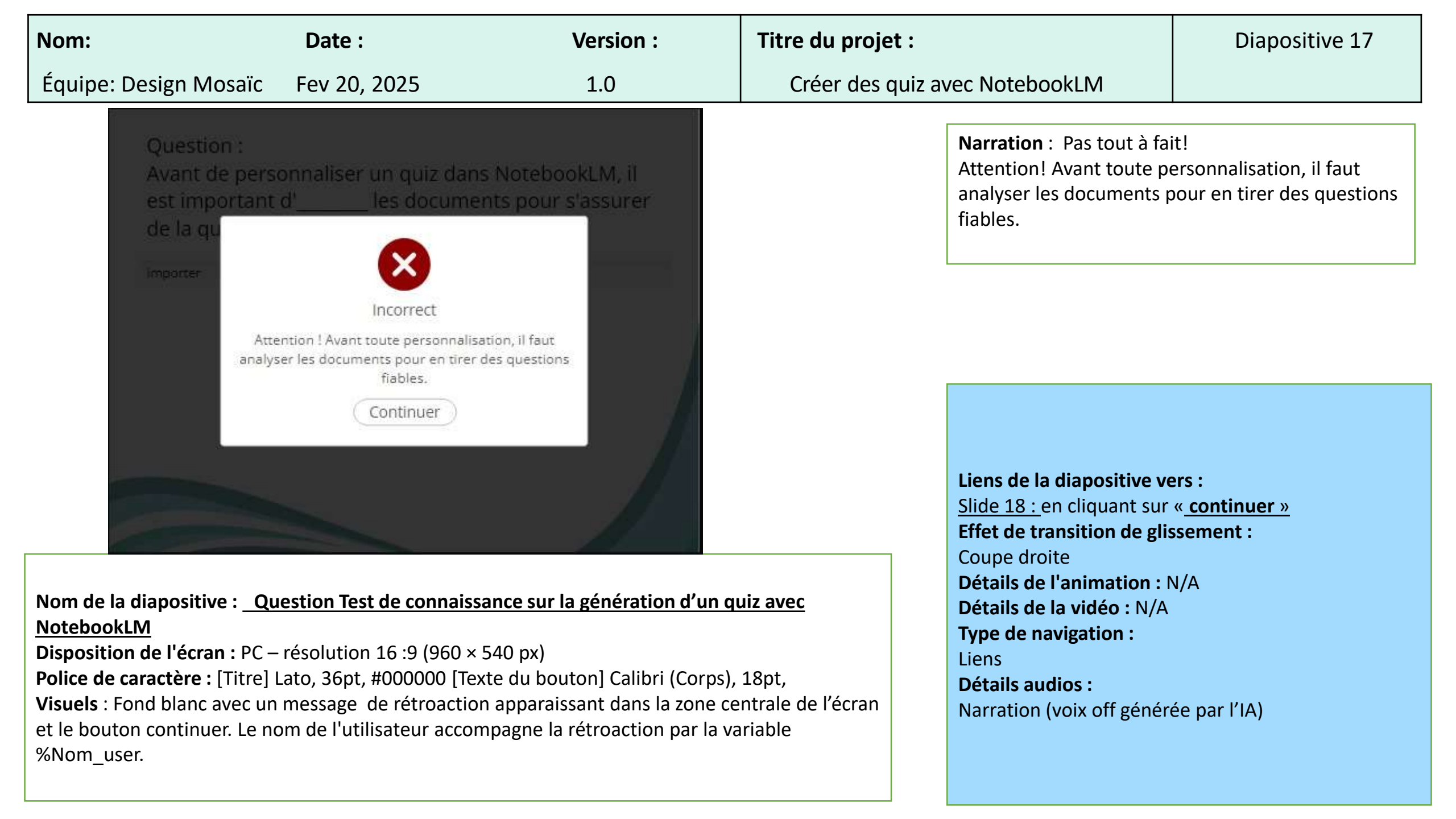

| Nom:                                                            | Date :                                                                                                    | Version :                                                                                        | Titre du projet :                                                                                                    |                                                                                                    | Diapositive 17                                                             |
|-----------------------------------------------------------------|----------------------------------------------------------------------------------------------------|--------------------------------------------------------------------------------------------------|----------------------------------------------------------------------------------------------------|----------------------------------------------------------------------------------------------------|----------------------------------------------------------------------------|
| Équipe                                                          | : Design Mosaïc Fev 20, 2025                                                                                                    | 1.0                                                                                              | Créer des qui                                                                                                    | z avec NotebookLM                                                                                                    |                                                                            |
|                                                                 | Question :<br>Avant de personnaliser un quiz dans<br>est important d' les documer<br>de la qualité des informations utilisé<br>analyser                                              | NotebookLM, il<br>hts pour s'assurer<br>es.                                                      |                                                                                                    | Narration :<br>Question:<br>Avant de personnaliser u<br>il est important d'<br>s'assurer de la qualité de<br>Zone de saisie : importer | n quiz dans NotebooKLM,<br>les documents pour<br>s informations utilisées. |
| Nom de                                                          | Val<br>e la diapositive : <u>Question :Test de con</u>                                                                                                    | on d'un quiz                                                                                     | Liens de la diapositive ve<br>Pop-up «correct», si répo<br>Pop-up «incorrect», si ré<br>Effet de transition de glis<br>Coupe droite<br>Détails de l'animation : f | ers :<br>onse correcte<br>ponse incorrecte<br>ssement :<br>N/A                                                                         |                                                                            |
| Disposi<br>Police of<br>18pt,<br>Visuels<br>avec le<br>inférieu | tion de l'écran : PC – résolution 16 :9 (9<br>de caractère : [Titre] Lato, 36pt, #000<br>Fond blanc avec un message apparaiss<br>fond questionnaire en arrière-plan. Un<br>ir droit. | 960 × 540 px)<br>0000 [Texte du bouton]<br>ant dans la zone centrale<br>bouton vert indiquant va | Calibri (Corps),<br>de l'écran<br>alider au coin                                                                                                    | <b>Détails de la vidéo :</b> N/A<br><b>Type de navigation :</b><br>Liens<br><b>Détails audios :</b><br>Narration (voix off génére      | ée par l'IA)                                                               |

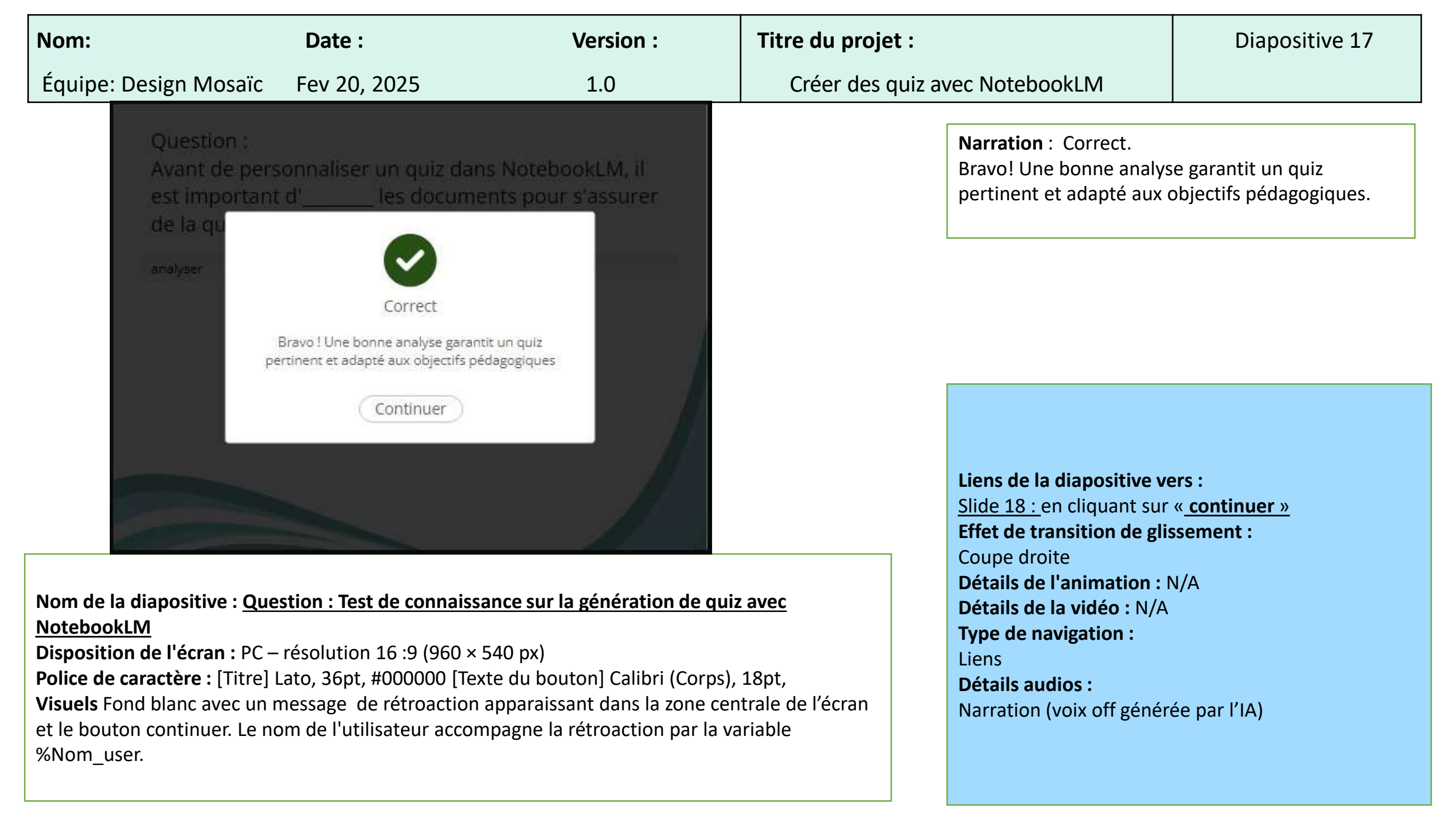

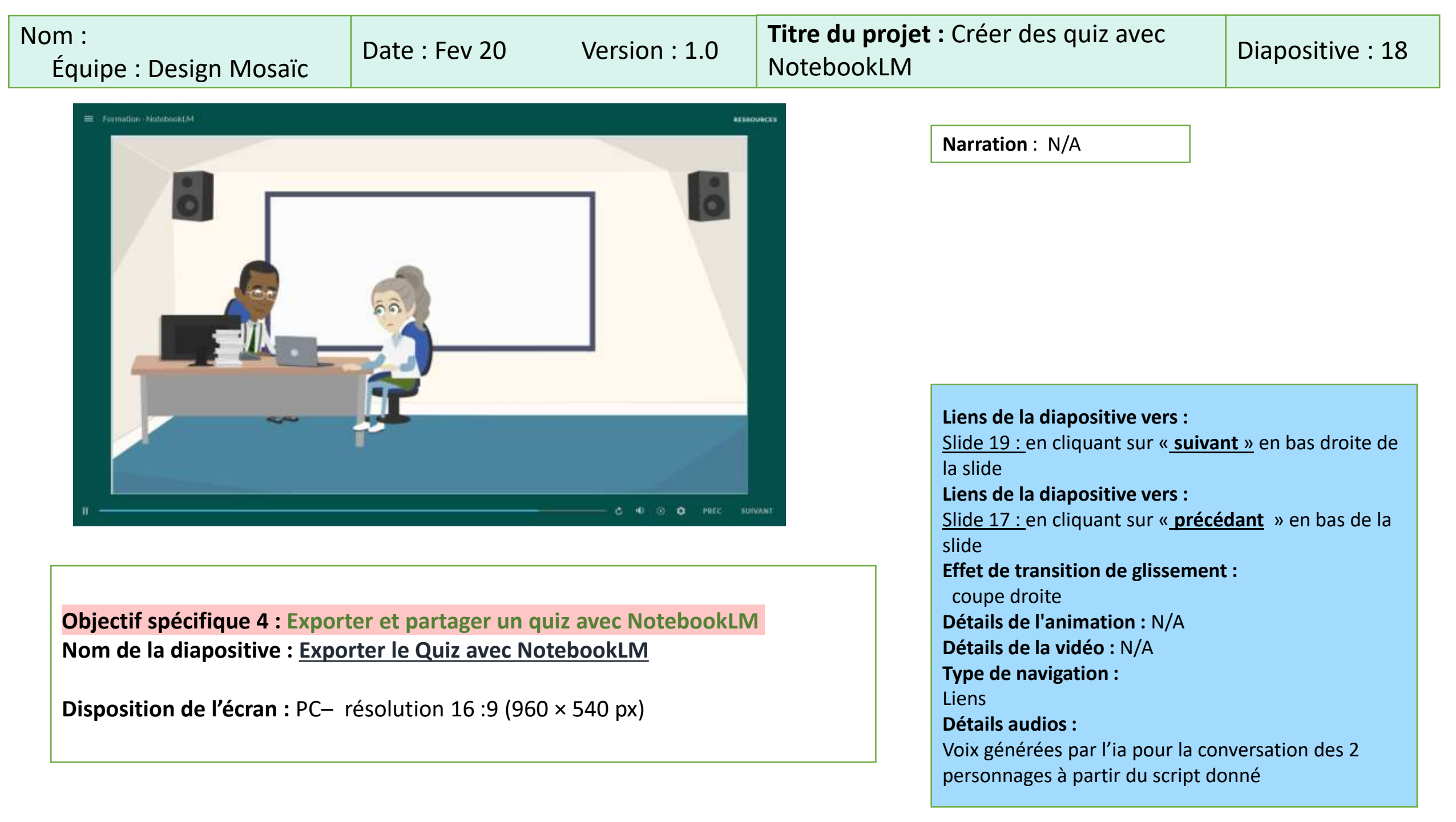

## Titre du projet : Créer des quiz avec Nom: Date : Fev 20 Version: 1.0 **Diapositive : 18** NotebookLM Équipe : Design Mosaïc Visuels : Une salle de classe. Alex, assis devant un ordinateur de bureau, Marie assise devant son ordinateur. -Marie (jetant un œil au quiz finalisé à l'écran) : «Parfait, j'ai mes dix questions préparatoires. Mais maintenant que j'ai tout validé, comment je fais pour enregistrer ou partager ce quiz avec mes étudiants ?» -Alex (lui montrant l'interface) : «Alors, NotebookLM n'est pas une plateforme de diffusion directe des quiz comme Moodle ou Forms. Mais tu peux exporter le contenu : En copiant-collant simplement les questions et réponses dans un format texte ou Word. Ou en enregistrant les notes directement dans NotebookLM, puis en générant un fichier de synthèse».

#### -Marie (interrogative) :

«Du coup, si je veux rendre mon quiz interactif, je dois l'importer dans ma plateforme habituelle, c'est ça ?»

#### -Alex (acquiesçant) :

«Exactement. Tu peux le transférer manuellement (en copiant) dans Moodle, ou dans Microsoft Forms. Certains de mes collègues utilisent Google Forms pour un accès rapide. D'autres préfèrent des LMS plus complets. L'essentiel, c'est que NotebookLM t'a facilité la création des questions, mais l'étape finale de partage ou d'auto-correction dépend d'un autre outil.» -Marie (souriante):

«Je comprends. Et si je veux simplement le donner en PDF ou l'envoyer par courriel ?»

#### -Alex :

«Aucun problème. Après avoir généré un "document de synthèse" ou copié tes notes, tu peux créer un PDF. Au besoin, tu peux partager le lien de l'espace NotebookLM avec un collègue, mais je trouve plus simple d'exporter et de diffuser sur la plateforme de cours officielle pour rassembler toutes les évaluations au même endroit.»

#### -Marie (satisfaite) :

«Ça marche ! Merci pour l'astuce. Au moins, je sais maintenant où cliquer pour éviter de tout refaire à la main.»

#### -Marie (enthousiaste) :

«Parfait, Alex. Justement, j'aimerais voir concrètement où cliquer pour exporter ces notes ou générer un résumé. Tu me montres ?»

| Nom :<br>Équipe : Design Mosaïc | Date : Fev 20 | Version : 1.0 | <b>Titre du projet :</b> Créer des quiz avec<br>NotebookLM | Diapositive : 19 |
|---------------------------------|---------------|---------------|------------------------------------------------------------|------------------|
|---------------------------------|---------------|---------------|------------------------------------------------------------|------------------|

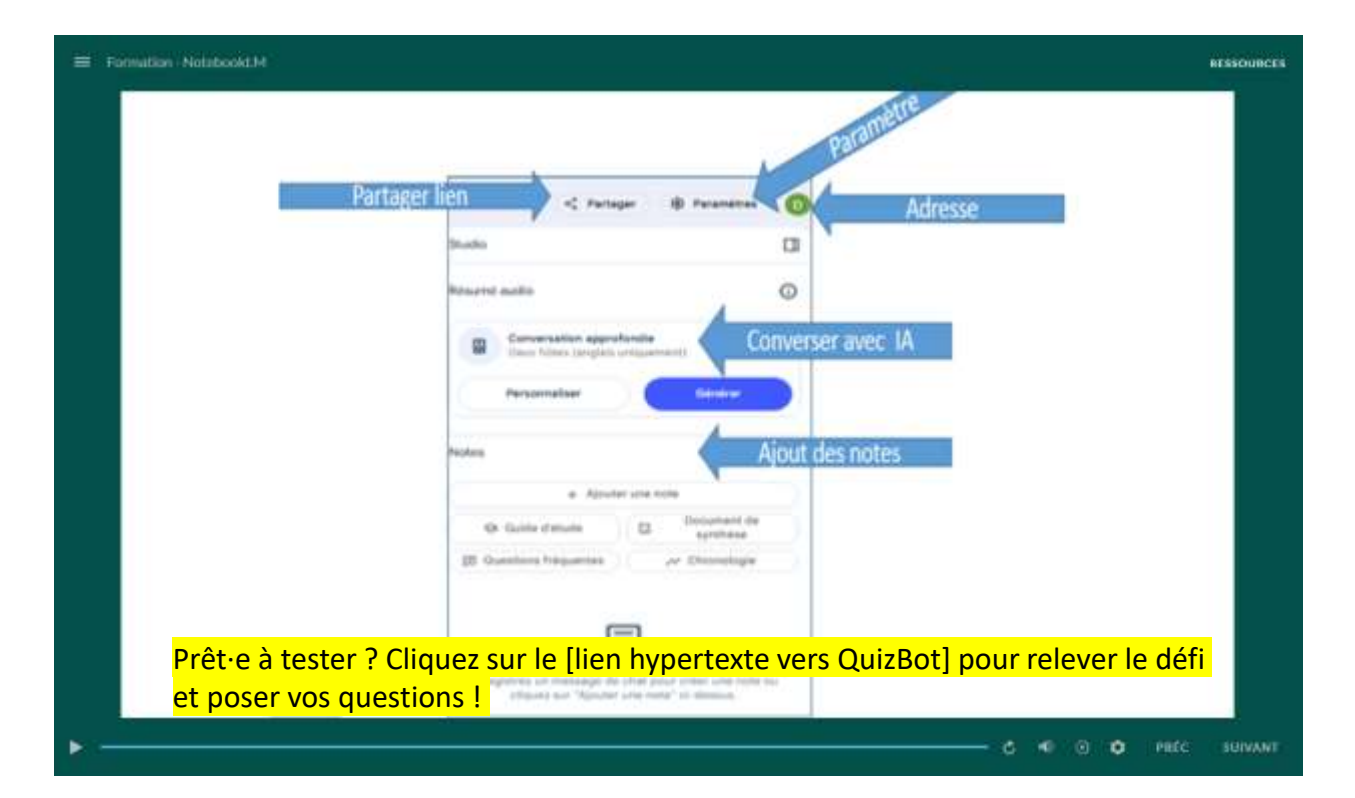

# Nom de la diapositive : <u>Vidéo de démonstration – Exporter et partager un Quiz avec</u> <u>NotebookLM</u>

**Disposition de l'écran :** PC- résolution 16 :9 (960 × 540 px) **Visuel :** une vidéo de démonstration de 1 à 2 minutes pour montrer comment exporter et partager un quiz. Des flèches et annotations indiquent chaque étape. **Narration** : Découvrez comment finaliser votre questionnaire avant de le rendre disponible à vos étudiants. Dans cette vidéo, vous verrez comment enregistrer vos questions sous différents formats, partager un lien ou un fichier, et même intégrer votre quiz dans une plateforme de cours. Gagnez du temps et facilitez la diffusion de vos évaluations !

Liens de la diapositive vers : Slide 20 : en cliquant sur « <u>suivant »</u> en bas droite de la slide Liens de la diapositive vers : Slide 18 : en cliquant sur « <u>précédent</u> » en bas de la slide Effet de transition de glissement : Coupe droite Détails de l'animation : N/A Détails de la vidéo : N/A Type de navigation : Liens Détails audios : Narration (voix off générée par l'IA)

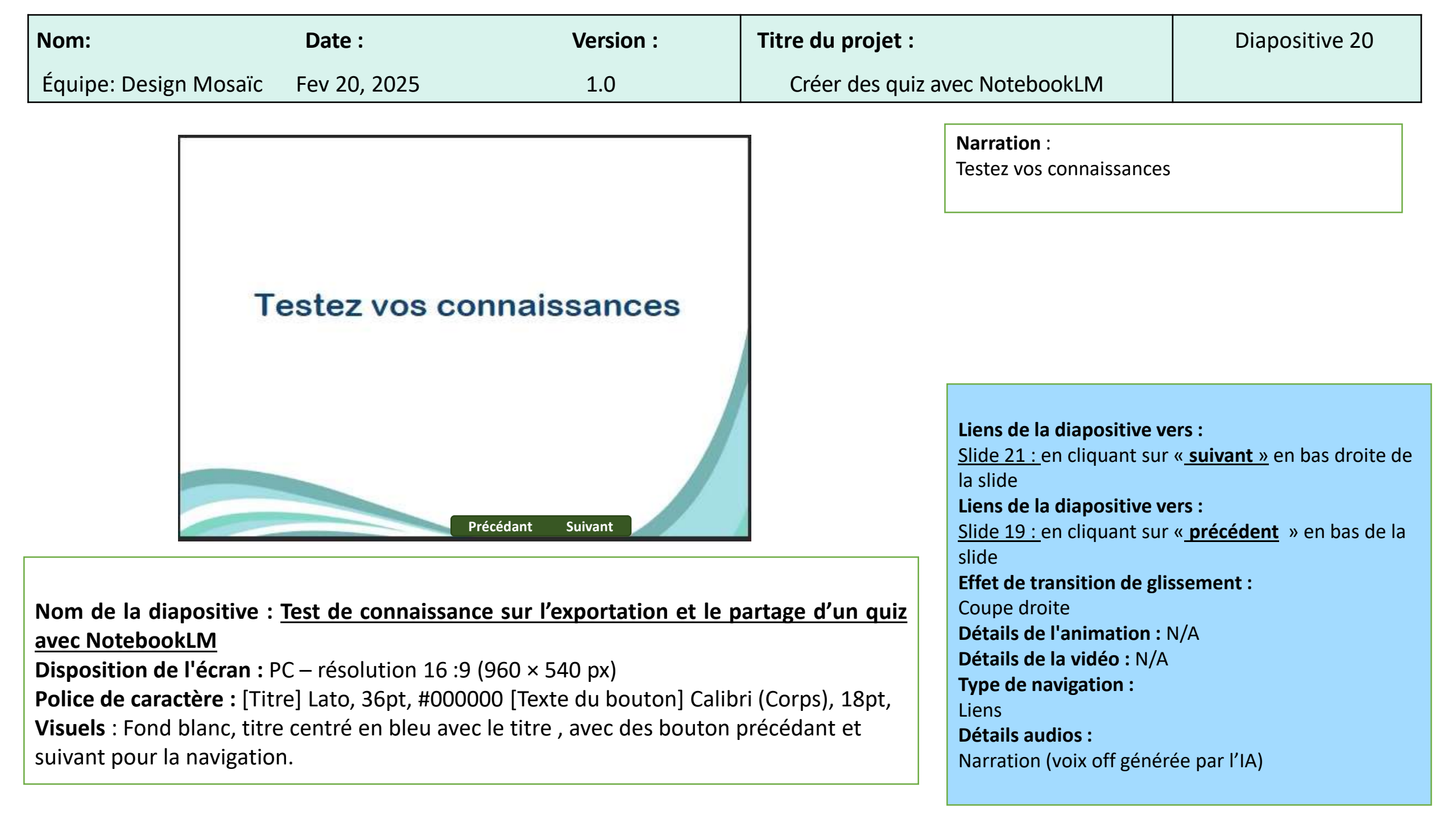

| Nom:                                                                     |                                                                                                    | Date :                                                                                                    | Version :                                                                                                    | Titre du projet :                                                                                                    |                                                                                                    | Diapositive 21                                                                                            |
|--------------------------------------------------------------------------|----------------------------------------------------------------------------------------------------|----------------------------------------------------------------------------------------------------|----------------------------------------------------------------------------------------------------|----------------------------------------------------------------------------------------------------|----------------------------------------------------------------------------------------------------|----------------------------------------------------------------------------------------------------|
| Équipe                                                                   | e: Design Mosaïc                                                                                                    | Fev 20, 2025                                                                                                    | 1.0                                                                                                    | Créer des quiz a                                                                                                    | avec NotebookLM                                                                                                    |                                                                                                    |
|                                                                          | question zone de cl<br>Situation :<br>Vous travaillez sur un doc<br>fonctionnalités clés pour d<br>équipe.<br>Question :<br>Cliquez sur l'icône qui vou<br>l'interface de NotebookLM<br>Studio | ic en utilisant les icône:<br>ument collaboratif dans<br>optimiser la gestion des i<br>us permet de partager le<br>A. | s mentionnées pour NotebookLM<br>NotebookLM et devez utiliser les<br>informations et la collaboration avec votre<br>document avec votre équipe dans<br>Paramètres      | Narration :<br>Question zone de c<br>NotebookLM<br>Situation:<br>Vous travaillez sur<br>devez utiliser les fo<br>informations et la c<br>Question:<br>Cliquez sur l'icône<br>votre équipe dans l | clic en utilisant les icônes<br>un document collaboratif<br>nctionnalités clés pour op<br>ollaboration avec votre éc<br>qui vous permet de partag<br>'interface de NotebookLM | mentionnées pour<br>dans NotebookLM et<br>otimiser la gestion des<br>quipe.<br>ger le document avec<br>1. |
|                                                                          | Aperçu audio<br>Conve<br>Deux I<br>Perso                                                                                                    | rsation approfondie<br>lôtes (en anglais seulement)<br>nnaliser                                                       | Générer.<br>Valider                                                                                                    |                                                                                                    | Liens de la diapositive ve<br>Pop-up «correct», si répo<br>Pop-up «incorrect», si ré<br>Effet de transition de glis                                                           | ers :<br>onse correcte<br>ponse incorrecte<br>ssement :                                                   |
| Nom de<br>d'un qu<br>Disposi<br>Police d<br>Visuels<br>le fond<br>droit. | e la diapositive: <u>diz avec Notebool</u><br>ition de l'écran : F<br>de caractère : [Tit<br>: Fond blanc avec<br>questionnaire en                                                             | Question : Test<br><u>kLM</u><br>PC – résolution 1<br>re] Lato, 36pt, #<br>c un message ap<br>arrière-plan. U         | <u>de connaissance sur l'exportat</u><br>16 :9 (960 × 540 px)<br>000000 [Texte du bouton] Calib<br>pparaissant dans la zone central<br>n bouton vert indiquant valider | ion et le partage<br>ri (Corps), 18pt,<br>le de l'écran avec<br>au coin inférieur                                                                                                    | Détails de l'animation : l<br>Détails de la vidéo : N/A<br>Type de navigation :<br>Liens<br>Détails audios :<br>Narration (voix off génér                                     | N/A<br>ée par l'IA)                                                                                       |

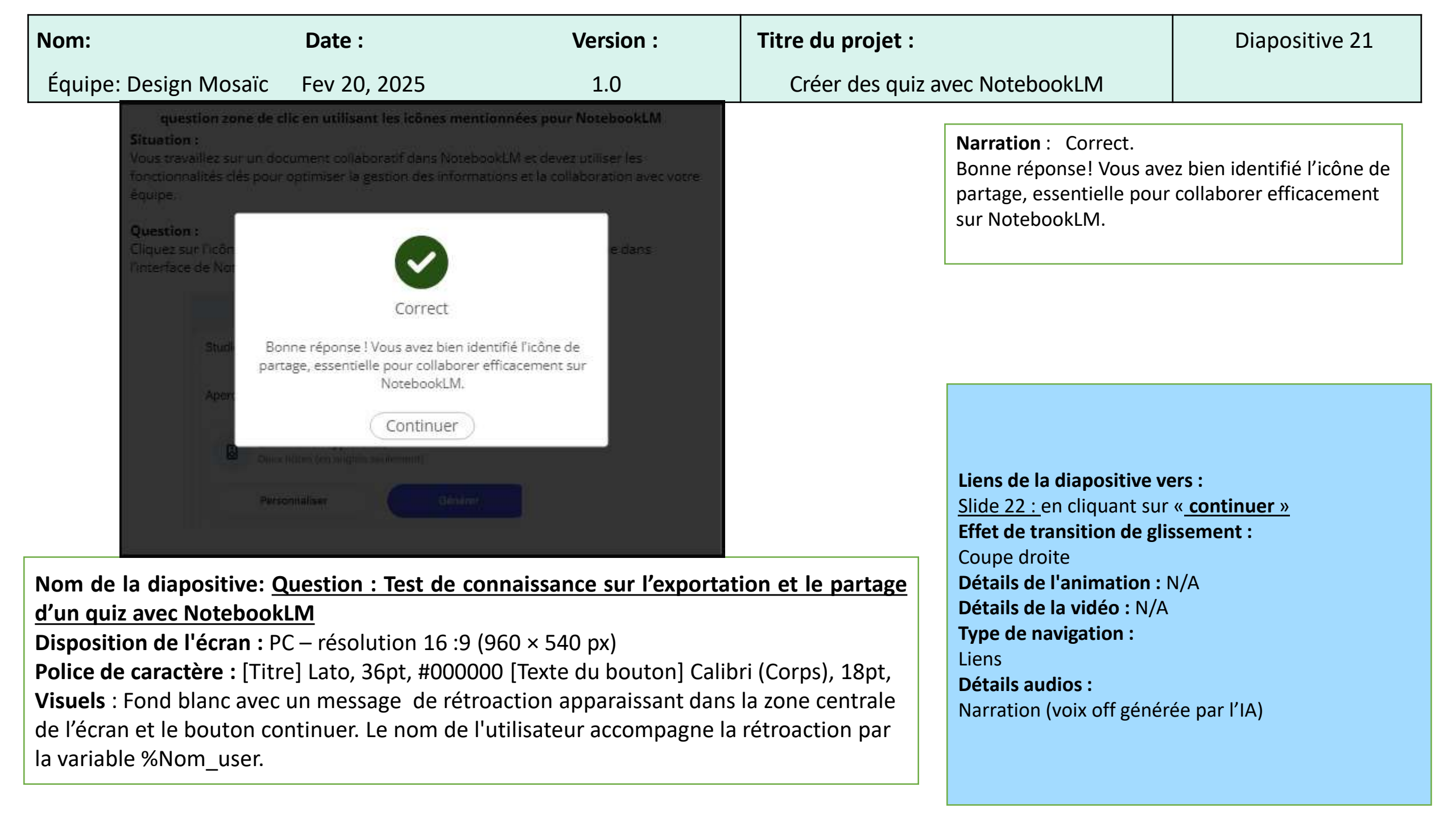

| Nom:                                                                                                    | Date :                                                                                                    | Version :                                                                                 | Titre du projet :                                                                                                    | Diapositive 21                                                 |  |
|----------------------------------------------------------------------------------------------------|----------------------------------------------------------------------------------------------------|-------------------------------------------------------------------------------------------|----------------------------------------------------------------------------------------------------|----------------------------------------------------------------|--|
| Équipe: Design Mosaïc                                                                                                    | Fev 20, 2025                                                                                                    | 1.0                                                                                       | Créer des quiz avec NotebookLM                                                                                                    |                                                                |  |
| question zone de clic en utilisant les icônes mentionnées pour NotebookLM   Situation :   Vous travaillez sur un document collaboratif dans NotebookLM et devez utiliser les fonctionnalités clés pour optimiser la gestion des informations et la collaboration avec votre équipe.   Question :   Cliquez sur l'icône qui vous permet de partager le document avec votre équipe dans l'interface de NotebookLM.     Image: Partager Paramètres   Studit   Aperçu audio   ( |                                                                                                    | pour NotebookLM<br>devez utiliser les<br>la collaboration avec votre<br>votre équipe dans | <ul> <li>Narration :<br/>Question zone de clic en utilisant les icônes mentionnées po<br/>NotebookLM</li> <li>Situation:<br/>Vous travaillez sur un document collaboratif dans NotebookL<br/>et devez utiliser les fonctionnalités clés pour optimiser la ges<br/>des informations et la collaboration avec votre équipe.</li> <li>Question:<br/>Cliquez sur l'icône qui vous permet de partager le document<br/>avec votre équipe dans l'interface de NotebookLM.</li> </ul> |                                                                |  |
| Nom de la diapositive :<br><u>d'un quiz avec Noteboo</u><br>Disposition de l'écran : l<br>Police de caractère : [Tit                                                                                                    | er Générer<br>Question - <u>Test de cor</u><br><u>kLM</u><br>PC – résolution 16 :9 (9<br>cre] Lato, 36pt, #00000 | Valider<br>maissance sur l'exportat<br>60 × 540 px)<br>0 [Texte du bouton] Calib          | Liens de la diapositive ve<br>Pop-up «correct», si répo<br>Pop-up «incorrect», si répo<br>Pop-up «incorrect», si répo<br>Pop-up «incorrect», si répo<br>Pop-up «incorrect», si répo<br>Effet de transition de gli<br>Coupe droite<br>Détails de l'animation : I<br>Détails de la vidéo : N/A<br>Type de navigation :<br>Liens                                                                                                    | ers :<br>onse correcte<br>ponse incorrecte<br>ssement :<br>N/A |  |
| Visuels : Fond blanc aver<br>le fond questionnaire en<br>droit                                                                                                    | c un message apparaiss<br>arrière-plan. Un bouto                                                                 | sant dans la zone centrale<br>on vert indiquant valider                                   | e de l'écran avec<br>au coin inférieur<br>Narration (voix off génér                                                                                                    | ée par l'IA)                                                   |  |

droit.

| Nom:                                                                                                    | Date :                                                                                                    | Version :                                                                                                    | Titre du projet :                                                                      |                                                                                                    | Diapositive 21                                                                                                    |
|----------------------------------------------------------------------------------------------------|----------------------------------------------------------------------------------------------------|----------------------------------------------------------------------------------------------------|----------------------------------------------------------------------------------------|----------------------------------------------------------------------------------------------------|----------------------------------------------------------------------------------------------------|
| Équipe: Design Mosaïc                                                                                                    | Fev 20, 2025                                                                                                    | 1.0                                                                                                    | Créer des quiz a                                                                       | vec NotebookLM                                                                                                    |                                                                                                    |
| question zone de clic e         Situation :         Vous travailez sur un docum         Coctionnaités dés pour option         équipe.         Question :         Cliquez sur licón         Interface de No         Aper         Mauvaise         se trouve         vous d'accur         Colle         Stut         Aper         Nom de la diapositive :         d'un quiz avec Notebool         Disposition de l'écran : P         Police de caractère : [Tit         Visuels : Fond blanc avec         de l'écran et le bouton colla         variable %Nom_user. | n utilisant les itônes mentionnées<br>ent collaboratif dans Notebook LM et<br>miser la gestion des informations et<br>lincorrect<br>réponse ! Attention ! L'icône de p<br>en haut à droite de l'interface. As<br>utiliser cette fonction pour inviter<br>gues à collaborer sur le documer<br>Continuer<br>Continuer<br>Des document<br>Des document<br>Continuer<br>Continuer | pour NotebookLM<br>devez utiliser les<br>a collaborizion avez votre<br>partage<br>ssurez<br>r vos<br>it.<br><b>baissance sur l'exportat</b><br>0 × 540 px)<br>[Texte du bouton] Calib<br>ction apparaissant dans<br>ilisateur accompagne la | <b>Eion et le partage</b><br>pri (Corps), 18pt,<br>la zone centrale<br>rétroaction par | Narration : C'est incorr<br>de partage se trouve er<br>l'interface. Assurez-vou<br>fonction pour inviter vos<br>sur le document. | ect! Attention! L'icône<br>haut à droite de<br>s d'utiliser cette<br>s collègues à collaborer<br>ers :<br>« <u>continuer »</u><br>sement :<br>I/A<br>ée par l'IA) |

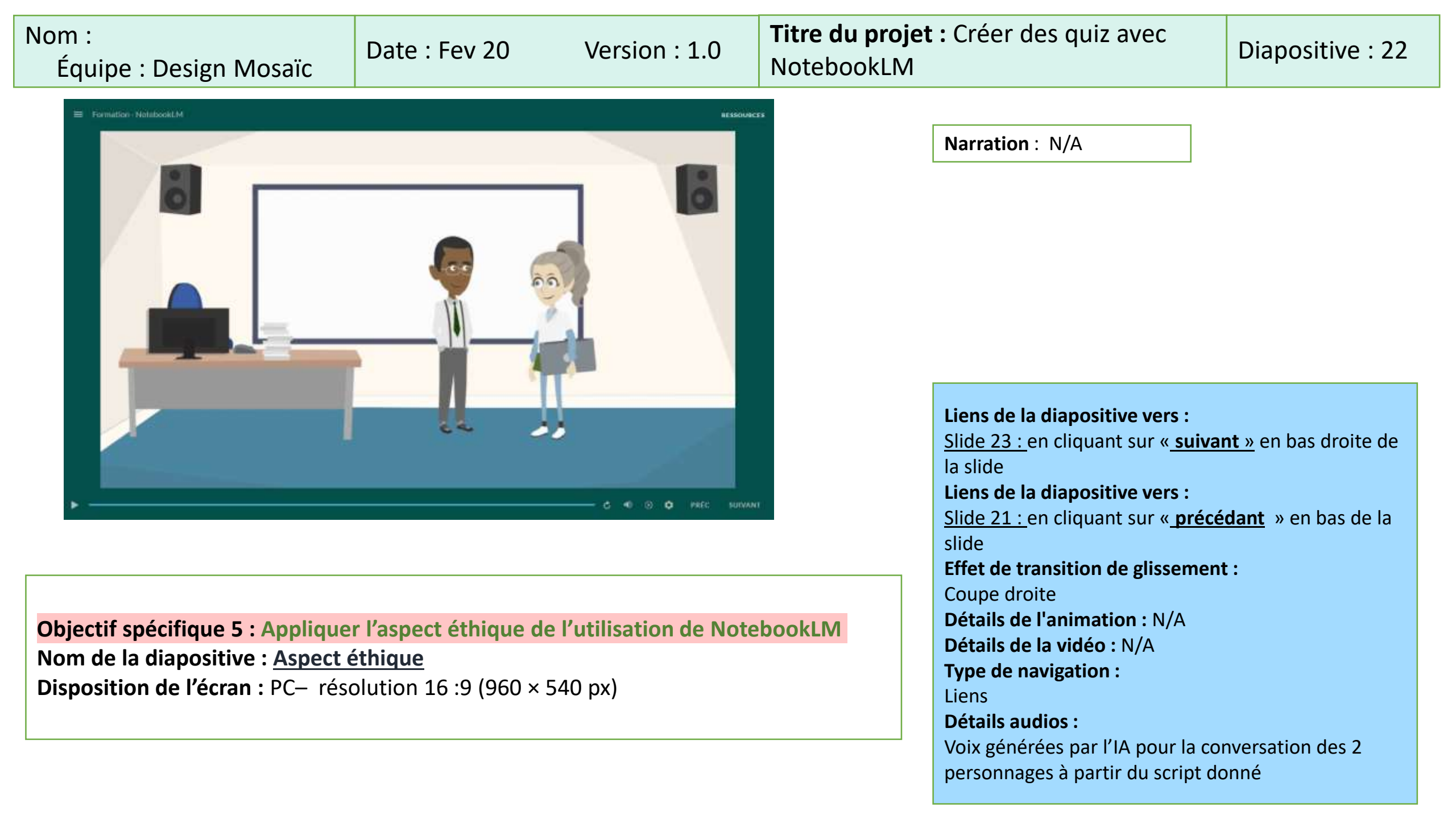

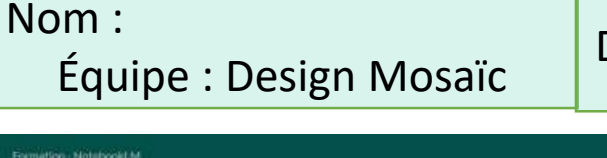

# Date : Fev 20

Version : 1.0

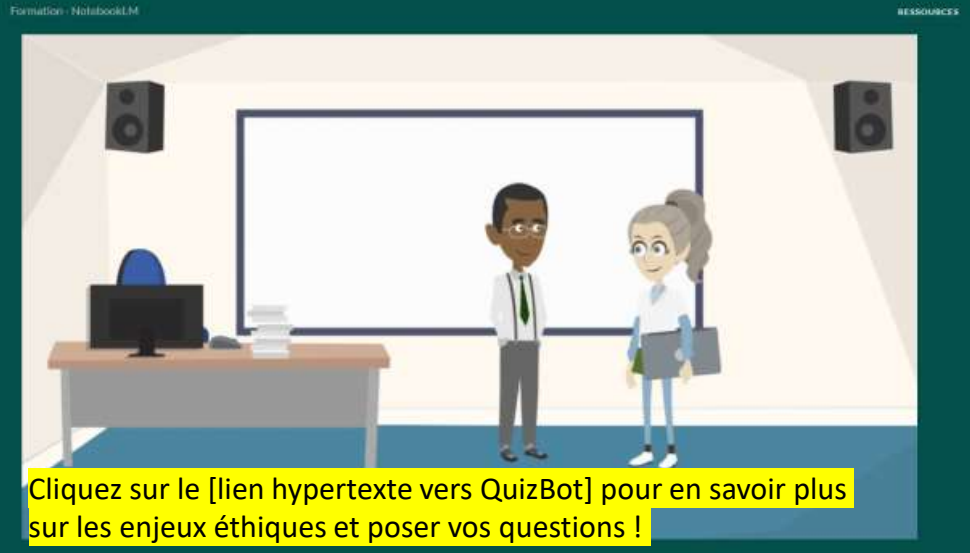

Visuels : Une salle de classe. Alex, debout devant son bureau, Marie debout tient son ordinateur sous le bras.

#### -Marie (refermant son laptop, l'air satisfait) :

«Merci Alex, je crois que j'ai tout ce qu'il me faut pour mon quiz. Mes étudiants vont profiter d'un vrai coup de pouce avant le cours !»

#### -Alex (sourire complice) :

«Parfait. Ça leur permettra de mieux se préparer et, de ton côté, de cibler les notions qui restent à clarifier.» -Marie (baissant la voix, un brin soucieuse) :

«Juste avant de conclure, j'avais une question. Avec tous ces outils d'IA, qu'en est-il de l'aspect éthique ? Je sais qu'il faut faire preuve de prudence, notamment sur l'origine des données et la confidentialité.»

#### -Alex (hochant la tête, sérieux) :

«Tu as raison. Lorsque nous utilisons NotebookLM ou tout autre assistant IA, il faut vérifier qu'on ne partage aucune donnée sensible ou confidentielle. Et il faut rappeler aux étudiants de respecter les droits d'auteur s'ils demandent à l'IA de générer du contenu à partir de sources protégées.»

#### -Marie (réfléchissant) :

«Oui, d'autant plus que certaines de nos notes de cours incluent des schémas ou des extraits de publications. Dans le cadre d'une utilisation pédagogique, ça va, mais il faut rester vigilant.» -Alex (appuyant son propos) :

«Exactement. L'autre point, c'est l'authenticité : s'assurer que l'IA ne génère pas d'informations inexactes ou trompeuses. C'est pour ça qu'on insiste tant sur la validation de chaque question et réponse.»

#### -Marie (souriant) :

«Entendu. Alors je m'engage à revoir les contenus, à indiquer clairement mes sources, et surtout à informer mes étudiants de leur responsabilité dans l'usage de l'IA.»

#### -Alex (concluant) :

«Parfait. Avec cette approche, ton quiz sera non seulement bien construit, mais aussi éthiquement encadré. Bravo, Marie ! Si tu veux en savoir plus sur les enjeux éthiques, pose tes questions à QuizBot et clique sur le lien qui va s'afficher à l'écran.»

| Nom:                                                                                     | Date :                                                                                                    | Version :               | Titre du projet :                                                                                                    |                                                                                                    | Diapositive 23                                                                                                    |
|------------------------------------------------------------------------------------------|----------------------------------------------------------------------------------------------------|-------------------------|----------------------------------------------------------------------------------------------------|----------------------------------------------------------------------------------------------------|----------------------------------------------------------------------------------------------------|
| Équipe: Design                                                                           | n Mosaïc Fev 20, 2025                                                                                                    | 1.0                     | Créer des quiz avec Noteboo                                                                                                    | kLM                                                                                                    |                                                                                                    |
| Nom de la diag<br>Disposition de<br>Police de carac<br>Visuels : Fond<br>suivant pour la | Testez vos conna<br>Précéd<br>positive : Testez vos connaissan<br>l'écran : PC – résolution 16 :9 (s<br>ctère : [Titre] Lato, 36pt, #00000<br>blanc, titre centré en bleu avec<br>navigation. | aissances<br>at Suivant | Narration :<br>Liens de la c<br>Slide 24 : en<br>la slide<br>Liens de la c<br>Slide 22 : en<br>slide<br>Effet de trar<br>Détails de l'<br>Détails de l'<br>Détails de la<br>Type de nav<br>Liens<br>Détails audi<br>Narration (v | Testez vos con<br>diapositive ve<br>a cliquant sur<br>diapositive ve<br>a cliquant sur<br>hsition de glis<br>animation : N<br>a vidéo : N/A<br>vigation :<br>fos :<br>roix off génére | nnaissances.<br>ers :<br>« <u>suivant »</u> en bas droite de<br>ers :<br>« <u>précédant</u> » en bas de la<br>esement : Coupe droite<br>I/A |

| Nom: Date :                                                                                                    | Version :                                                                 | Titre du projet :                                                                                                    | Diapositive 24                                                                                                    |
|----------------------------------------------------------------------------------------------------|---------------------------------------------------------------------------|----------------------------------------------------------------------------------------------------|----------------------------------------------------------------------------------------------------|
| Équipe: Design Mosaïc Fev 20, 2025                                                                                                    | 1.0                                                                       | Créer des quiz avec NotebookLN                                                                                                    | Λ                                                                                                    |
| Situation :<br>Vous devez appliquer l'aspect éthique de l'utilisations de la gestion de données sensibles partagées collaboratif.<br>Question :<br>Sélectionnez la bonne pratique éthiques à applique de NotebookLM pour partager des données sensibles sensibles.<br>Exposer toutes les données sans considérer leur sensibilité. | on de NotebookLM<br>dans un document<br>er lors de l'utilisation<br>bles. | Narration :<br>Situation:<br>Vous devez appliquer l'aspect<br>NotebookLM lors de la gestion<br>partagées dans un document d<br>Question:<br>Sélectionnez la bonne pratique<br>l'utilisation de NotebookLM por<br>sensibles.<br>Exposer toutes les données sa<br>Partager les informations sans<br>Assurer la confidentialité des d | éthique de l'utilisation de<br>de données sensibles<br>collaboratif.<br>e éthiques à appliquer lors de<br>ur partager des données<br>ans considérer leur sensibilité.<br>s limiter l'accès.<br>données partagées. |
| Assurer la confidentialité des données partagées.<br>Nom de la diapositive : <u>Question - Test de con</u>                                                                                                    | Valider                                                                   | <u>Liens de la diap</u><br><u>Pop-up «correct</u><br><u>Pop-up «incorre</u><br><u>Effet de transiti</u><br>Coupo droito                                                                                                    | ositive vers :<br>:», si réponse correcte<br>ect», si réponse incorrecte<br>on de glissement :                                                                                                    |
| <b>Disposition de l'écran</b> PC – résolution 16 :9 (96                                                                                                    | 50 × 540 px)                                                              | Détails de l'anir                                                                                                    | nation : N/A<br>léo : N/A                                                                                                    |

Type de navigation :

Narration (voix off générée par l'IA)

Détails audios :

Liens

**Visuels** : Fond blanc avec un message apparaissant dans la zone centrale de l'écran avec le fond questionnaire en arrière-plan. Un bouton vert indiquant valider au coin inférieur droit.

| Nom:                                                                                                    |                                                                             | Date :                                                                                                    | Version :                                                                                                    | Titre du projet :                                                           |                                                                                                    | Diapositive 24                                                                       |
|----------------------------------------------------------------------------------------------------|-----------------------------------------------------------------------------|----------------------------------------------------------------------------------------------------|----------------------------------------------------------------------------------------------------|-----------------------------------------------------------------------------|----------------------------------------------------------------------------------------------------|--------------------------------------------------------------------------------------|
| Équipe: Design                                                                                                    | Mosaïc                                                                      | Fev 20, 2025                                                                                                    | 1.0                                                                                                    | Créer des quiz av                                                           | vec NotebookLM                                                                                                    |                                                                                      |
| Situatio<br>Vous de<br>lors de l<br>collabor<br>Questio<br>Sélection<br>de Note                                                        | on :<br>vez applique<br>a gestion de<br>atif.<br>on<br>nn<br>bc<br>         | er l'aspect éthique de l'utilisa<br>données sensibles partagée<br>incorrect<br>se réponse ! Attention ! Il est importa                                                                                                    | tion de NotebookLM<br>es dans un document<br>tillsation                                                                            |                                                                             | Narration : C'est incorrec<br>Mauvaise réponse! Attent<br>toujours assurer la confid<br>sensibles et de limiter leu<br>les principes éthiques.                                                                                                    | ct!<br>tion! Il est important de<br>entialité des données<br>ir accès pour respecter |
| Nom de la diapo<br>NotebookLM<br>Disposition de l'<br>Police de caracté<br>Visuels : Fond bl<br>de l'écran et le b<br>la variable %Non | estive : Q<br>écran : Pe<br>ère : [Titre<br>anc avec<br>outon co<br>n_user. | Continuer<br>Continuer<br>Continuer | naissances sur l'usage ét<br>960 × 540 px)<br>00 [Texte du bouton] Calib<br>paction apparaissant dans<br>utilisateur accompagne la | <b>hique de</b><br>ri (Corps), 18pt,<br>la zone centrale<br>rétroaction par | Liens de la diapositive ve<br>Slide 25 : en cliquant sur<br>Effet de transition de glis<br>Coupe droite<br>Détails de l'animation : N<br>Détails de la vidéo : N/A<br>Type de navigation :<br>Liens<br>Détails audios :<br>Narration (voix off généré | ers :<br>« <u>continuer »</u><br>ssement :<br>J/A<br>ée par l'IA)                    |

| Nom:                                                                              |                                                                                                    | Date :                                                                                                    | Version :                                                                                                    | Titre du projet :                                                                                                    |                                                                                                    | Diapositive 24                                                                                                    |
|-----------------------------------------------------------------------------------|----------------------------------------------------------------------------------------------------|----------------------------------------------------------------------------------------------------|----------------------------------------------------------------------------------------------------|----------------------------------------------------------------------------------------------------|----------------------------------------------------------------------------------------------------|----------------------------------------------------------------------------------------------------|
| Équipe                                                                            | : Design Mosaïc                                                                                                    | Fev 20, 2025                                                                                                    | 1.0                                                                                                    | Créer des quiz                                                                                                    | avec NotebookLM                                                                                                    |                                                                                                    |
|                                                                                   | Situation :<br>Vous devez appliquiors de la gestion de<br>collaboratif.<br>Question :<br>Sélectionnez la bou<br>de NotebookLM por<br>Assurer la confident | uer l'aspect éthique de l'utili<br>le données sensibles partag<br>nne pratique éthiques à app<br>our partager des données si<br>ialité des données partagées.               | isation de NotebookLM<br>gées dans un document<br>oliquer lors de l'utilisation<br>ensibles.                                                                | Narration :<br>Situation:<br>Vous devez a<br>NotebookLM<br>partagées dar<br>Question:<br>Sélectionnez<br>l'utilisation de<br>sensibles.<br>Exposer toute<br>Partager les in<br>Assurer la cor | ppliquer l'aspect éthique c<br>lors de la gestion de donn<br>ns un document collaborat<br>la bonne pratique éthiques<br>NotebookLM pour partage<br>es les données sans consi<br>nformations sans limiter l'a<br>nfidentialité des données p                                                 | le l'utilisation de<br>ées sensibles<br>:if.<br>s à appliquer lors de<br>er des données<br>dérer leur sensibilité.<br>accès.<br>partagées. |
| Nom de<br><u>Notebo</u><br>Disposit<br>Police d<br>Visuels<br>le fond d<br>droit. | Exposer toutes les c<br>a la diapositive : C<br>okLM<br>tion de l'écran : P<br>e caractère : [Titr<br>: Fond blanc avec<br>questionnaire en a             | lonnées sans considérer leur sensit<br><b>Juestion</b> - <u>Test de co</u><br>C – résolution 16 :9 (<br>re] Lato, 36pt, #0000<br>un message apparai<br>arrière-plan. Un bou | bilité.<br><b>Innaissances sur l'usage ét</b><br>(960 × 540 px)<br>00 [Texte du bouton] Calib<br>issant dans la zone centrale<br>ton vert indiquant valider | hique de<br>ri (Corps), 18pt,<br>e de l'écran avec<br>au coin inférieur                                                                                                    | Liens de la diapositive ve<br>Pop-up «correct», si réporent<br>Pop-up «incorrect», si réporent<br>Effet de transition de gli<br>Coupe droite<br>Détails de l'animation : la<br>Détails de la vidéo : N/A<br>Type de navigation :<br>Liens<br>Détails audios :<br>Narration (voix off génére | ers :<br>onse correcte<br>ponse incorrecte<br>ssement :<br>N/A<br>ée par l'IA)                                                             |

| Nom:                                                                                                    | Date :                                                                                                    | Version :                                                                                          | Titre du projet :                                                           |                                                                                                    | Diapositive 24                                                    |
|----------------------------------------------------------------------------------------------------|----------------------------------------------------------------------------------------------------|----------------------------------------------------------------------------------------------------|-----------------------------------------------------------------------------|----------------------------------------------------------------------------------------------------|-------------------------------------------------------------------|
| Équipe: Design Mosaïc                                                                                                    | Fev 20, 2025                                                                                                    | 1.0                                                                                                | Créer des quiz av                                                           | vec NotebookLM                                                                                                    |                                                                   |
| Situation :<br>Vous devez app<br>lors de la gestio<br>collaboratif.<br>Question<br>Sélectionn<br>de Notebo<br>Assurer la<br>Partage                                                             | liquer l'aspect éthique de l'utilisation d<br>n de données sensibles partagées dan<br>Correct<br>Bonne réponse ! Vous respectez l'éthique e<br>garantissant la confidentialité des donnée<br>sensibles partagées. | en<br>s                                                                                            |                                                                             | Narration : Correct.<br>Bonne réponse! Vous res<br>garantissant la confidenti<br>sensibles partagées.                                                                                                    | pectez l'éthique en<br>alité des données                          |
| Nom de la diapositive : (<br><u>NotebookLM</u><br>Disposition de l'écran : F<br>Police de caractère : [Tit<br>Visuels : Fond blanc avec<br>de l'écran et le bouton co<br>la variable %Nom_user. | <b>Question</b> - <u>Test de connaissa</u><br>PC – résolution 16 :9 (960 × 5<br>re] Lato, 36pt, #000000 [Text<br>c un message de rétroaction<br>ontinuer. Le nom de l'utilisat                                    | ances sur l'usage ét<br>540 px)<br>te du bouton] Calibi<br>apparaissant dans<br>seur accompagne la | <b>hique de</b><br>ri (Corps), 18pt,<br>la zone centrale<br>rétroaction par | Liens de la diapositive ve<br><u>Slide 25 :</u> en cliquant sur<br>Effet de transition de glis<br>Coupe droite<br>Détails de l'animation : N<br>Détails de la vidéo : N/A<br>Type de navigation :<br>Liens<br>Détails audios :<br>Narration (voix off génére | ers :<br>« <u>continuer »</u><br>ssement :<br>N/A<br>ée par l'IA) |

| Nom:                                                                        |                                                                                                   | Date :                                                                                                    | Version :                                                                                       | Titre du projet :                 |                                                                                                    | Diapositive 25                                                                              |
|-----------------------------------------------------------------------------|---------------------------------------------------------------------------------------------------|----------------------------------------------------------------------------------------------------|-------------------------------------------------------------------------------------------------|-----------------------------------|----------------------------------------------------------------------------------------------------|---------------------------------------------------------------------------------------------|
| Équipe: Des                                                                 | sign Mosaïc                                                                                       | Fev 20, 2025                                                                                                    | 1.0                                                                                             | Créer des quiz a                  | vec NotebookLM                                                                                                    |                                                                                             |
|                                                                             |                                                                                                   |                                                                                                    |                                                                                                 |                                   | <b>Narration</b> : Nous tirons v<br>formation! Testez vos con<br>d'évaluation sommative.                                                                                                    | ers la fin de cette<br>naissances, en guise                                                 |
|                                                                             | Test                                                                                              | ez vos conna                                                                                                    | aissances                                                                                       |                                   | <b>Liens de la diapositive ve</b><br><u>Slide 24 :</u> en cliquant sur<br>la slide                                                                                                    | e <b>rs :</b><br>« <u>suivant »</u> en bas droite de                                        |
| Nom de la d<br>Disposition<br>Police de ca<br>Visuels : For<br>suivant pour | liapositive : <u>T</u><br>de l'écran : P<br>ractère : [Titr<br>nd blanc, titre<br>r la navigation | Précéda<br>Testez vos connaissan<br>PC – résolution 16 :9 (9<br>re] Lato, 36pt, #00000<br>e centré en bleu avec<br>n. | ent Suivant<br>Ces<br>260 × 540 px)<br>10 [Texte du bouton] Calib<br>le titre, avec des boutons | ri (Corps), 18pt,<br>précédant et | Liens de la diapositive ve<br><u>Slide 22 :</u> en cliquant sur<br>slide<br>Effet de transition de glis<br>Détails de l'animation : N<br>Détails de la vidéo : N/A<br>Type de navigation :<br>Liens<br>Détails audios :<br>Narration (voix off génére | e <b>rs :</b><br>« <u>précédant</u> » en bas de la<br>s <b>sement :</b> Coupe droite<br>N/A |

| Nom:                    | Date :                                                                                                    | Version :                                                                                                    | Titre du projet :                                                                                                    | Diapositive 26                                                                                                    |
|-------------------------|----------------------------------------------------------------------------------------------------|----------------------------------------------------------------------------------------------------|----------------------------------------------------------------------------------------------------|----------------------------------------------------------------------------------------------------|
| Équipe: D               | esign Mosaïc Fev 20, 2025                                                                                                    | 5 1.0                                                                                                    | Créer des quiz avec NotebookLM                                                                                                    |                                                                                                    |
|                         | Question :<br>Associez chaque élémer<br>NotebookLM à sa descr<br>étiquettes vers les bonn<br>Zone de prise de notes<br>Espace de chargement des<br>documents<br>Assistant IA<br>Barre de navigation<br>Outil de résumé automatique | Ant de l'interface de<br>iption en faisant glisser les<br>nes zones.<br>Permet d'ajouter et d'organiser des fichiers<br>pour les analyser dans NotebookLM.<br>Pournit des suggestions et répond aux<br>questions en fonction du contenu importé.<br>Sert à noter des observations et<br>organiser les idées de l'utilisateur.<br>Contient les différentes sections et<br>options de navigation dans NotebookLM.<br>Génère des synthèses à partir des<br>documents importés. | Narration :<br>Question:<br>Associez chaque élément de l'interface de l<br>description en faisant glisser les étiquettes<br>Zone de prise de notesPermet d'ajouter e<br>fichiers pour les analyser dans NotebookLM<br>Espace de chargement des documentsFe<br>et répond aux questions en fonction du con<br>Assistant IA Sert à noter des observation<br>de l'utilisateur<br>Barre de navigation Contient les différent<br>de navigation dans NotebookLM.<br>Outil de résumé automatiqueGénère des<br>documents importes. | NotebookLM à sa<br>vers les bonnes zones.<br>et d'organiser des<br>A.<br>ournit des suggestions<br>tenu importé.<br>s et organiser les idées<br>es sections et options<br>synthèses à partir des |
| Nom de la               | a diapositive : <u>Question - 1</u>                                                                                                    | Valider<br>Test de connaissances sur Noteboo                                                                                                    | Liens de la diapositive v         Pop-up «correct», si répo         Pop-up «incorrect», si répo         Pop-up «incorrect», si répo         Effet de transition de gli                                                                                                    | ers :<br>onse correcte<br>ponse incorrecte                                                                                                    |
| Dispositio<br>Police de | on de l'écran : PC – résolut<br>caractère : [Titre] Lato, 36                                                                                                    | ion 16 :9 (960 × 540 px)<br>pt  #000000 [Texte du bouton] Cali                                                                                                    | ibri (Corps) 18pt                                                                                                    |                                                                                                    |

**Police de caractère :** [Titre] Lato, 36pt, #000000 [Texte du bouton] Calibri (Corps), 18pt, **Visuels** : Fond blanc avec un message apparaissant dans la zone centrale de l'écran avec le fond questionnaire en arrière-plan. Un bouton vert indiquant valider au coin inférieur droit. Pop-up «incorrect», si réponse incorrec Effet de transition de glissement : Coupe droite Détails de l'animation : N/A Détails de la vidéo : N/A Type de navigation : Liens Détails audios : Narration (voix off générée par l'IA)

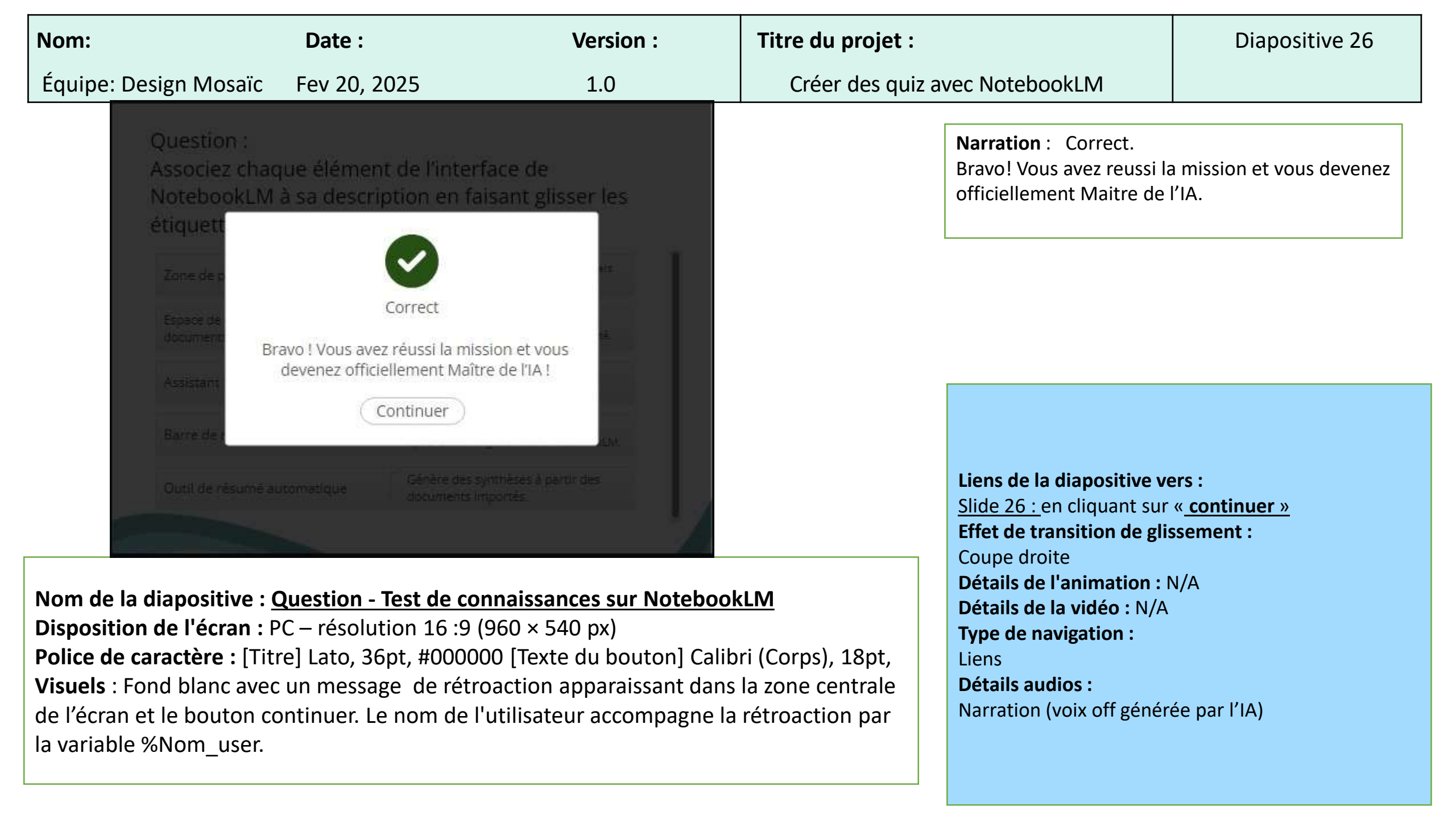

| Nom:                                                                          |                                                                                                    | Date :                                                                                                    | Version :                                                                                                    | Titre du projet :                                                                                                    |                                                                                                    | Diapositive 26                                                                                                    |
|-------------------------------------------------------------------------------|----------------------------------------------------------------------------------------------------|----------------------------------------------------------------------------------------------------|----------------------------------------------------------------------------------------------------|----------------------------------------------------------------------------------------------------|----------------------------------------------------------------------------------------------------|----------------------------------------------------------------------------------------------------|
| Équipe: D                                                                     | esign Mosaïc                                                                                                    | Fev 20, 2025                                                                                                    | 1.0                                                                                                    | Créer des quiz a                                                                                                    | avec NotebookLM                                                                                                    |                                                                                                    |
|                                                                               | Question :<br>Associez chao<br>NotebookLM<br>étiquettes ve<br>Zone de prise de r<br>Espace de chargem<br>documents<br>Assistant IA<br>Barre de navigatio<br>Outil de résumé a | que élément de l'inter         à sa description en fairs les bonnes zones.         notes       Sert à noter organiser les         ent des       Fournit des su questions en fairs des documents les         on       Permet d'ajour pour les analys         utomatique       Contient les doptions de na | face de<br>aisant glisser les<br>des observations et<br>s idées de l'utilisateur.<br>ggestions et répond aux<br>onction du contenu importé.<br>synthèses à partir des<br>mportés.<br>er et d'organiser des fichiers<br>ter dans NotebookLM. | Narration :<br>Question:<br>Associez chaque él<br>description en faisa<br>Zone de prise de no<br>organiser les idées<br>Espace de chargem<br>et répond aux quest<br>Assistant IA Géné<br>importes.<br>Barre de navigation<br>pour les analyser da<br>Outil de résumé aut<br>options de navigation | ément de l'interface de N<br>nt glisser les étiquettes v<br>otes Sert à noter des ol<br>de l'utilisateur,<br>nent des documentsFo<br>tions en fonction du conte<br>ère des synthèses à parti<br>a Permet d'ajouter et d'o<br>ans NotebookLM.<br>tomatiqueContient les o<br>on dans NotebookLM. | otebookLM à sa<br>ers les bonnes zones.<br>oservations et<br>urnit des suggestions<br>enu importé.<br>r des documents<br>organiser des fichiers<br>différentes sections et |
| Nom de la<br>Dispositio<br>Police de d<br>Visuels : F<br>le fond qu<br>droit. | <b>diapositive : Q</b><br><b>n de l'écran :</b> Po<br><b>caractère :</b> [Titro<br>ond blanc avec<br>estionnaire en a                                                         | Question - <u>Test de con</u><br>C – résolution 16 :9 (<br>e] Lato, 36pt, #00000<br>un message apparais<br>arrière-plan. Un bour                                                                                                    | valider<br>nnaissances sur Noteb<br>960 × 540 px)<br>00 [Texte du bouton] Ca<br>ssant dans la zone cent<br>ton vert indiquant valid                                                                                                    | <b>ookLM</b><br>alibri (Corps), 18pt,<br>rale de l'écran avec<br>er au coin inférieur                                                                                                    | Liens de la diapositive ve<br>Pop-up «correct», si répo<br>Pop-up «incorrect», si répo<br>Effet de transition de glis<br>Détails de l'animation : l<br>Détails de la vidéo : N/A<br>Type de navigation :<br>Liens                                                                              | ers :<br>onse correcte<br>ponse incorrecte<br>ssement : Coupe droite<br>N/A                                                                                                |

Détails audios :

Narration (voix off générée par l'IA)

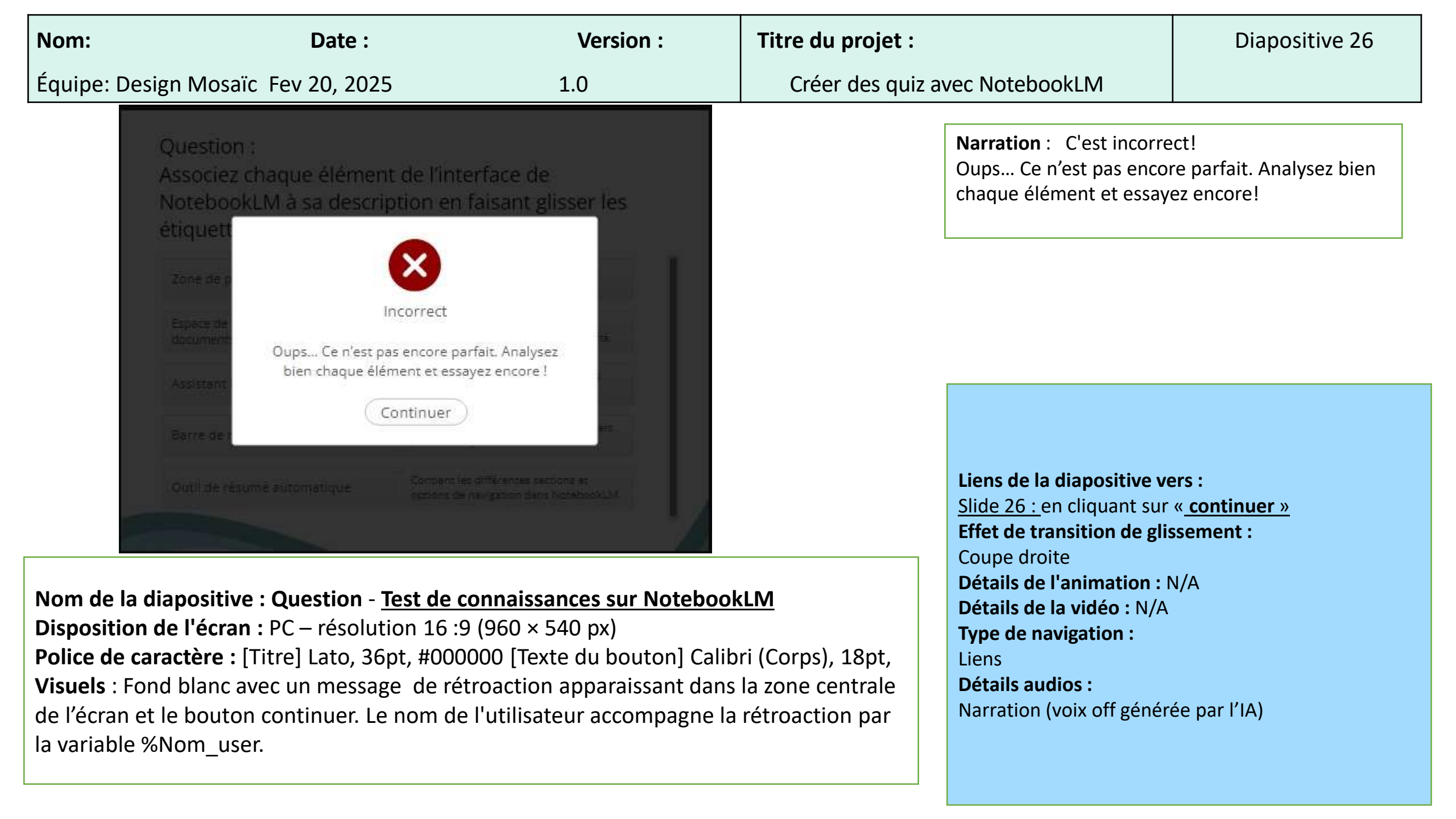

| Nom:     |                                                                                                    | Date :                                                                                                    | Version :                                                                                                    | Titre du projet :                                                                                                    |                                                                                                    | Diapositive 27                                                                                                    |
|----------|----------------------------------------------------------------------------------------------------|----------------------------------------------------------------------------------------------------|----------------------------------------------------------------------------------------------------|----------------------------------------------------------------------------------------------------|----------------------------------------------------------------------------------------------------|----------------------------------------------------------------------------------------------------|
| Équipe   | : Design Mosaïc                                                                                                    | Fev 20, 2025                                                                                                    | 1.0                                                                                                    | Créer des quiz                                                                                                    | avec NotebookLM                                                                                                    |                                                                                                    |
|          | Situation : Vous ave<br>d'apprentissage et se<br>sur NotebookLM pou<br>Question :<br>Dans l'interface de vi<br>quiz et le partager vi<br>ordre.<br>Informer votre équ<br>(Informer votre équ<br>(Informer votre équ<br>(Informer votre equ<br>(Informer votre equ<br>( | z créé un quiz dans votre pla<br>ouhaitez maintenant le parta<br>ur en faciliter l'analyse et la co<br>otre plateforme, vous devez i<br>a NotebookLM. Glissez les ét<br>upe de la disponibilité du quiz par<br>ier du quiz dans le document de p<br>pace NotebookLM et ouvrir un do<br>u quiz dans un format compatible av | ateforme<br>oger avec votre équipe<br>ollaboration.<br>maintenant exporter le<br>apes dans le bon<br>rtagé.<br>partage.<br>ec NotebookLM: | Narration :<br>Situation: Vous a<br>d'apprentissage et<br>équipe sur Notebo<br>collaboration.<br>Question:<br>Dans l'interface de<br>exporter le quiz et<br>dans le bon ordre.<br>1.Informer votre ét<br>2.Télécharger le fi<br>3.Accéder à votre<br>partage<br>4.Exporter le fichie<br>NotebookLM. | vez créé un quiz dans voti<br>souhaitez maintenant le p<br>ookLM pour en faciliter l'an<br>e votre plateforme, vous de<br>le partager via NotebookL<br>quipe de la disponibilité du<br>chier du quiz dans le docu<br>espace NotebookLM et ou<br>er du quiz dans un format o | re plateforme<br>partager avec votre<br>alyse et la<br>evez maintenant<br>_M. Glissez les étapes<br>a quiz partagé.<br>ument de partage.<br>uvrir un document de<br>compatible avec |
|          |                                                                                                    |                                                                                                    | Valider                                                                                                    |                                                                                                    | Liens de la diapositive ve<br>Pop-up «correct», si répo                                                                                                    | ers :<br>onse correcte                                                                                                    |
| Nom de   | e la diapositive : (                                                                                                    | Question - <u>Test de cor</u>                                                                                                    | nnaissances sur Notebo                                                                                                    | okLM                                                                                                    | Pop-up «incorrect», si ré                                                                                                    | ponse incorrecte                                                                                                    |
| Disposi  | tion de l'écran : P                                                                                                    | 'C – résolution 16 :9 (                                                                                                    | 960 × 540 px)                                                                                                    |                                                                                                    | Effet de transition de glis                                                                                                    | ssement : Coupe droite                                                                                                    |
| Police c | le caractère : [Titi                                                                                                    | re] Lato, 36pt, #00000                                                                                                    | 00 [Texte du bouton] Cali                                                                                                    | bri (Corps), 18pt,                                                                                                    | Détails de l'animation : N                                                                                                    | N/A                                                                                                    |

**Police de caractère :** [Titre] Lato, 36pt, #000000 [Texte du bouton] Calibri (Corps), 18pt, **Visuels** : Fond blanc avec un message apparaissant dans la zone centrale de l'écran avec le fond questionnaire en arrière-plan. Un bouton vert indiquant valider au coin inférieur droit. Pop-up «correct», si réponse correcte Pop-up «incorrect», si réponse incorrecte Effet de transition de glissement : Coupe droit Détails de l'animation : N/A Détails de la vidéo : N/A Type de navigation : Liens Détails audios : Narration (voix off générée par l'IA)

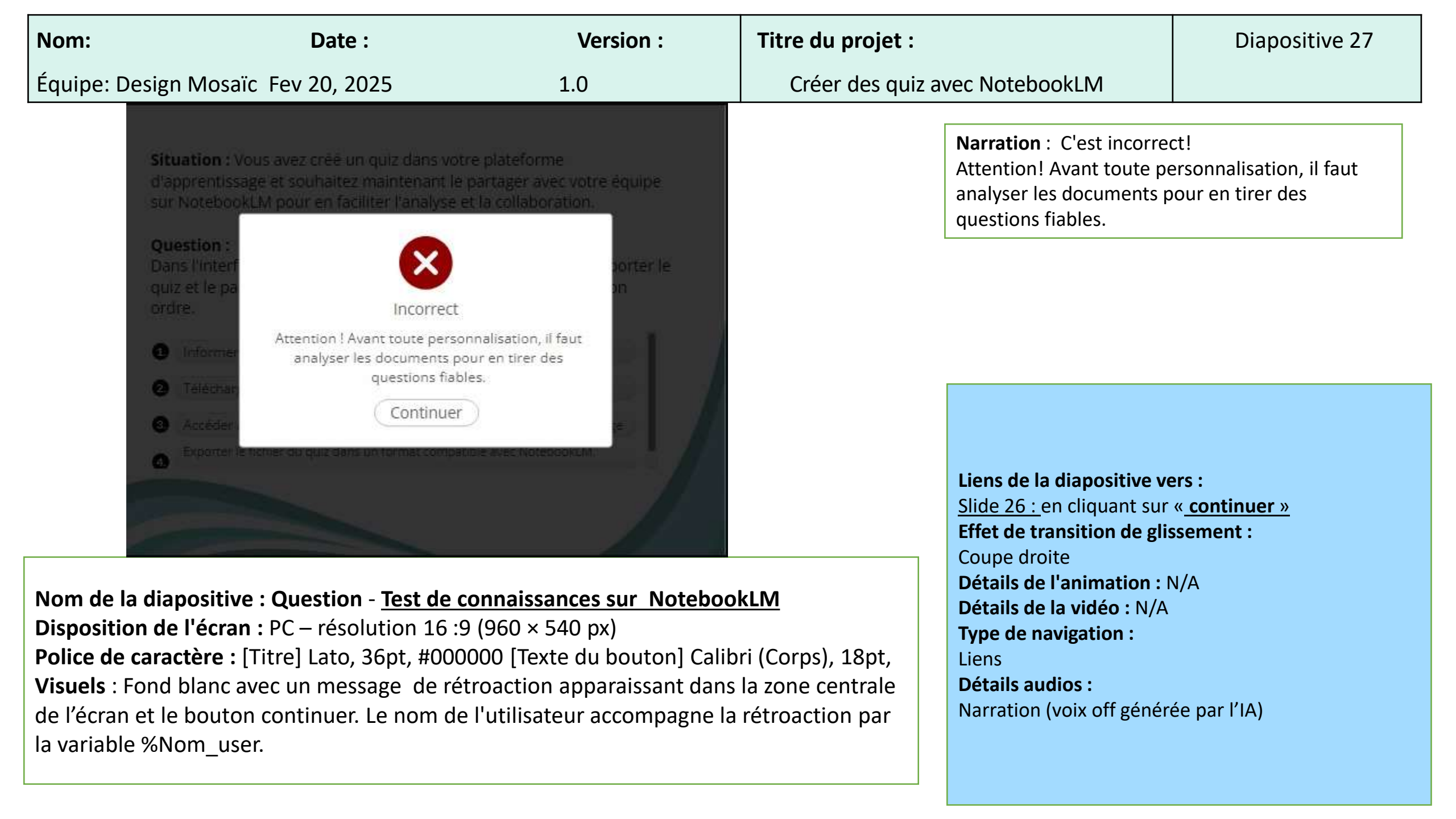

| Nom:                                               |                                                                                                    | Date :                                                                                                    | Version :                                                                                                    | Titre du projet :                                                                                                    | Diapositive 27                                                                                                    |
|----------------------------------------------------|----------------------------------------------------------------------------------------------------|----------------------------------------------------------------------------------------------------|----------------------------------------------------------------------------------------------------|----------------------------------------------------------------------------------------------------|----------------------------------------------------------------------------------------------------|
| Équipe: [                                          | Design Mosaïc                                                                                                    | Fev 20, 2025                                                                                                    | 1.0                                                                                                    | Créer des quiz avec NotebookLM                                                                                                    |                                                                                                    |
|                                                    | Situation : Vous a<br>d'apprentissage et<br>sur NotebookLM p<br>Question :<br>Dans l'interface de<br>quiz et le partager<br>ordre.<br>2 Accéder à votre<br>3 Télécharger le f<br>4 Informer votre | avez créé un quiz dans votre<br>t souhaitez maintenant le p<br>pour en faciliter l'analyse et<br>e votre plateforme, vous de<br>r via NotebookLM. Glissez le<br>r du quiz dans un format compatit<br>espace NotebookLM et ouvrir u<br>ichier du quiz dans le document<br>équipe de la disponibilité du qu | e plateforme<br>bartager avec votre équipe<br>c la collaboration.<br>evez maintenant exporter le<br>es étapes dans le bon<br>ple avec NotebookLM.<br>un document de partage<br>t de partage.<br>iz partagé. | <ul> <li>Narration :</li> <li>Situation: Vous avez créé un quiz dan<br/>d'apprentissage et souhaitez maintena<br/>équipe sur NotebookLM pour en facilité<br/>collaboration.</li> <li>Question:</li> <li>Dans l'interface de votre plateforme, vo<br/>exporter le quiz et le partager via Noteb<br/>étapes dans le bon ordre.</li> <li>1. Exporter le fichier du quiz dans un<br/>NotebookLM.</li> <li>2. Accéder à votre espace Notebookl<br/>de partager</li> <li>3. Télécharger le fichier du quiz dans</li> <li>4. Informer votre équipe de la dispon</li> </ul> | s votre plateforme<br>at le partager avec votre<br>r l'analyse et la<br>us devez maintenant<br>ookLM. Glissez les<br>format compatible avec<br>.M et ouvrir un document<br>le document de partage.<br>bilité du quiz partagé. |
| Nom de l<br>Dispositio<br>Police de<br>Visuels : l | a diapositive : C<br>on de l'écran : P<br>caractère : [Titr<br>Fond blanc avec                                                                                                    | Question - <u>Test de co</u><br>C – résolution 16 :9<br>re] Lato, 36pt, #0000<br>un message appara                                                                                                    | Valider<br>Dennaissances sur Noteboo<br>(960 × 540 px)<br>D00 [Texte du bouton] Calibri<br>dissant dans la zone centrali-                                                                                   | Liens de la diapositive<br>Pop-up «correct», si re<br>Pop-up «incorrect», si<br>Effet de transition de<br>Détails de l'animation<br>Détails de la vidéo : N<br>Type de navigation :                                                                                                    | vers :<br>ponse correcte<br>réponse incorrecte<br>glissement : Coupe droite<br>: N/A<br>/A                                                                                                    |

le fond questionnaire en arrière-plan. Un bouton vert indiquant valider au coin inférieur droit.

Liens **Détails audios :** Narration (voix off générée par l'IA)

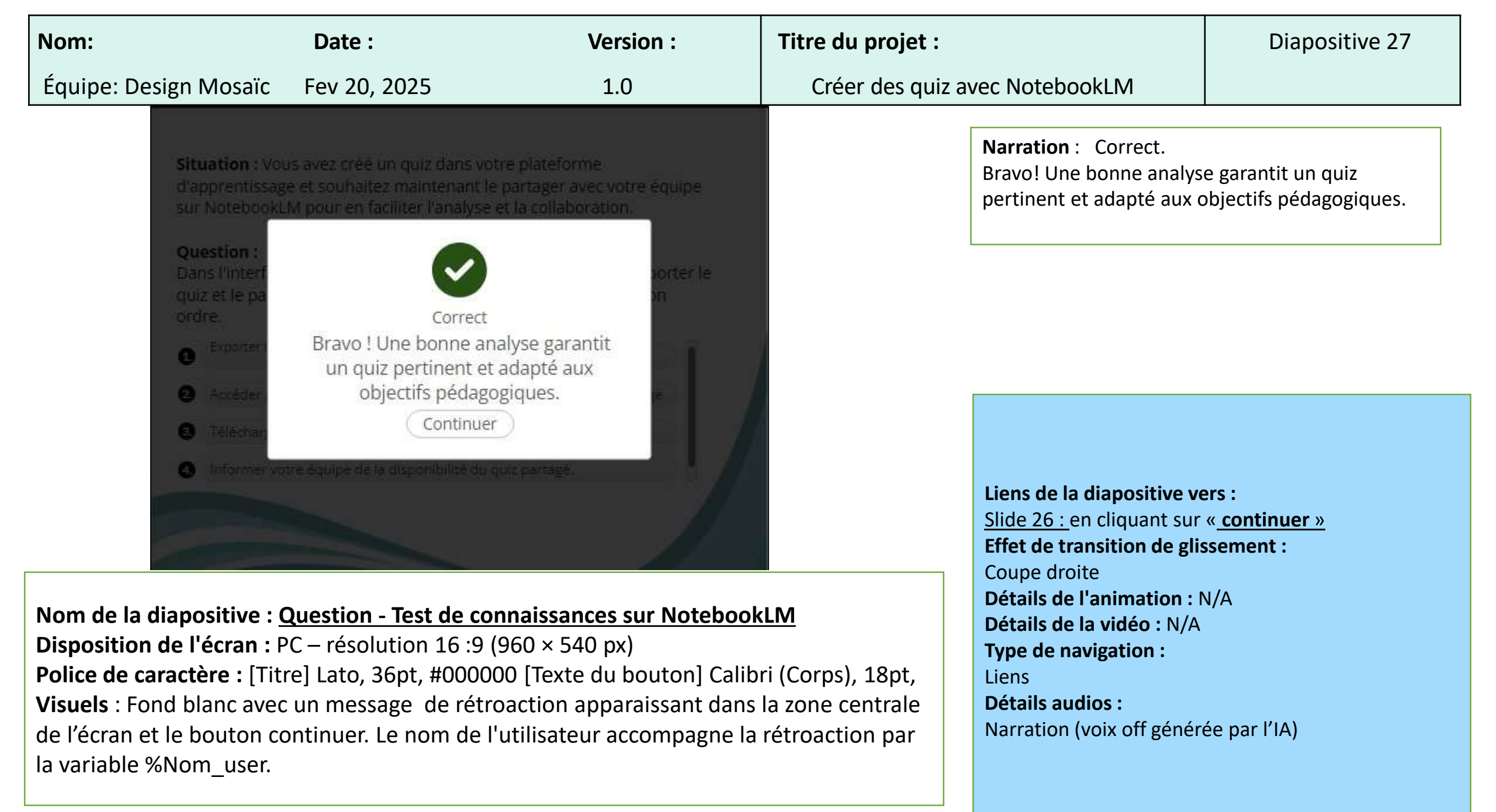

| Nom:                                                                   | Date :                                                                                                    | Version :                                                                                                    | Titre du projet :                                             |                                                                                                    | Diapositive 28                                                                                                 |
|------------------------------------------------------------------------|----------------------------------------------------------------------------------------------------|----------------------------------------------------------------------------------------------------|---------------------------------------------------------------|----------------------------------------------------------------------------------------------------|----------------------------------------------------------------------------------------------------|
| Équipe: De                                                             | esign Mosaïc Fev 20, 2025                                                                                                    | 1.0                                                                                                    | Créer des quiz ave                                            | ec NotebookLM                                                                                                    |                                                                                                    |
|                                                                        | Activité : Création de Quiz et Retour d'Ex<br>Créez un quiz de 10 questions à l'aide de M<br>nous vos opinions sur la formation via la p                                                                                                    | périence<br>NotebookLM et envoyez-<br>lateforme du Cégep                                                                                   |                                                               | Narration :<br>Activité: Création de G<br>d'Expérience<br>Créez un quiz de 10 qu<br>NotebooKLM et envoye<br>sur la formation via la p                                                                                                    | Quiz et Retour<br>uestions à l'aide de<br>ez nous vos opinions<br>plateforme du cégep.                         |
| Nom de la<br>Disposition<br>Police de c<br>Visuels : Fo<br>le fond que | <b>Drécédar</b><br><b>diapositive : <u>Testez vos connaissane</u><br/>n de l'écran : PC – résolution 16 :9 (9<br/><b>caractère :</b> [Titre] Lato, 36pt, #00000<br/>ond blanc avec un message apparais<br/>estionnaire en arrière-plan. Un bouto</b> | nt Suivant<br><u>ces générales</u><br>960 × 540 px)<br>0 [Texte du bouton] Calil<br>sant dans la zone central<br>on indiquant suivant et p | ori (Corps), 18pt,<br>le de l'écran avec<br>précédant au coin | Liens de la diapositive ve<br><u>Slide 29 :</u> en cliquant sur<br>la slide<br>Liens de la diapositive ve<br><u>Slide 27 :</u> en cliquant sur<br>slide<br>Effet de transition de glis<br>Coupe droite<br>Détails de l'animation : N<br>Détails de la vidéo : N/A<br>Type de navigation :<br>Liens<br>Détails audios : | ers :<br>« <u>suivant »</u> en bas droite de<br>ers :<br>« <u>précédant</u> » en bas de la<br>ssement :<br>N/A |

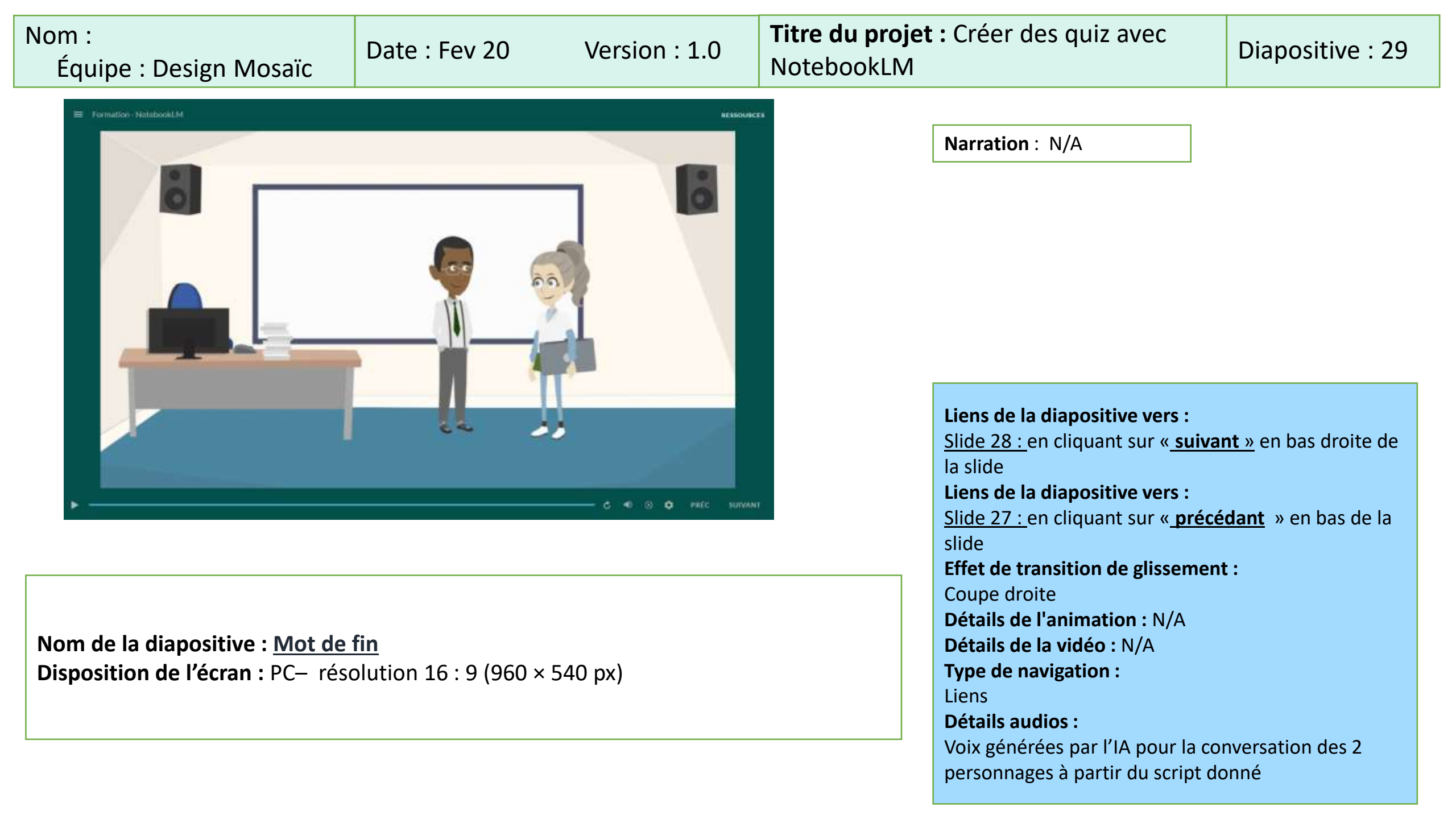

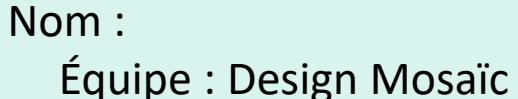

# Date : Fev 20

Version : 1.0

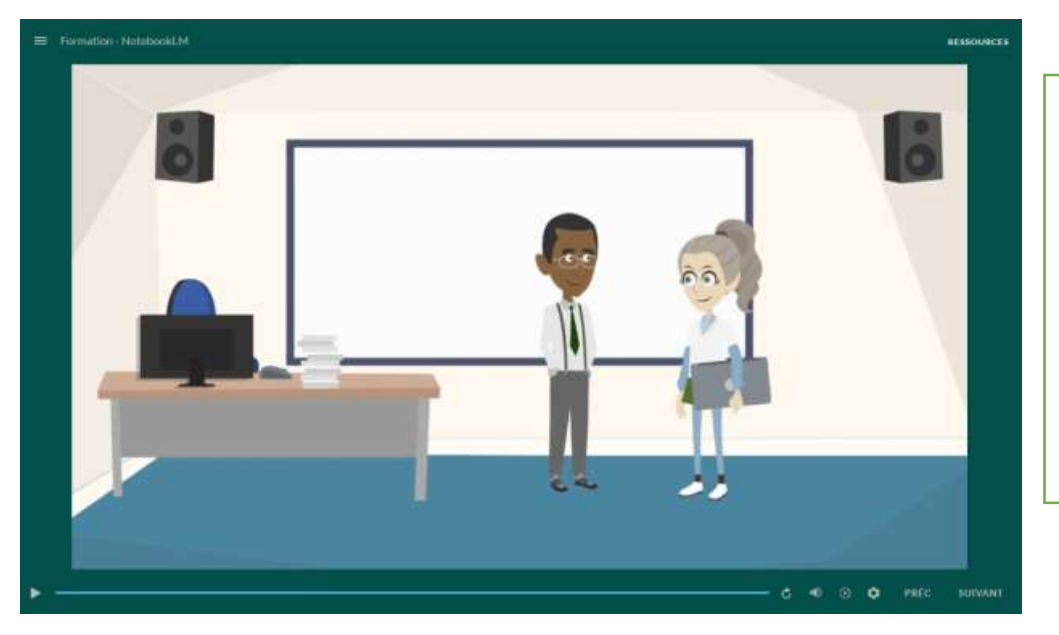

**Visuels** : Une salle de classe. **Alex**, debout devant son bureau, **Marie** debout tient son ordinateur sous le bras, proche de la porte de sortie de la salle de classe.

-Marie (reconnaissante) :

« Merci beaucoup, Alex. Ton aide m'a vraiment permis de progresser et de clarifier mes idées. » -Alex (souriant) :

« Avec plaisir, Marie. Pour approfondir encore tes compétences, je t'invite à explorer la plateforme du Cégep. Tu y trouveras une boîte à outils pédagogique riche en ressources pour la formation aux outils d'IA, notamment ChatGPT et NotebookLM. »

#### -Marie (enthousiaste) :

« C'est une excellente suggestion. D'ailleurs, j'envisage de créer un balado pour offrir des rétroactions dynamiques sur mes quiz. »

#### -Alex :

« Parfait ! Pour cela, consulte la boîte à outils. Il y a une capsule vidéo dédiée à la création de podcasts qui te guidera étape par étape. »

#### -Marie (avec enthousiasme) :

« Super, je vais m'y atteler dès que possible. Encore merci pour tout, Alex. »

#### -Alex (concluant) :

« De rien, Marie. Bonne continuation, et souviens-toi : l'innovation pédagogique est un voyage sans fin. »

| Nom:                  | Date :       | Version : | Titre du projet :              | Diapositive 30 |
|-----------------------|--------------|-----------|--------------------------------|----------------|
| Équipe: Design Mosaïc | Fev 20, 2025 | 1.0       | Créer des quiz avec NotebookLM |                |

|                                                                                   |                | <b>_ ⊋</b> Quitter |
|-----------------------------------------------------------------------------------|----------------|--------------------|
| CERTIFICAT<br>DE PARTICIPATION                                                    |                |                    |
| Ce certificat est délivré avec fierté à                                           |                |                    |
| Nom et Prénom<br>Pour avoir participé à la formation créer un quiz sur NotabookLM |                |                    |
| Date Segnations                                                                   |                |                    |
|                                                                                   | Téléchargement | Précédant          |

#### Nom de la diapositive : <u>Certificat de participation</u>

**Disposition de l'écran :** PC – résolution 16 :9 (960 × 540 px)

**Police de caractère :** [Titre] Lato, 36pt, #000000 [Texte du bouton] Calibri (Corps), 18pt,

**Visuels : présentation du certificat de participation.** Un bouton vert indiquant précédent et télechargement au coin inférieur droit, puis une icône au coin supérieur droit indiquant de quitter pour sortir de la capsule vidéo. Le certificat de fond blanc, contour blue et un badge numérique bleu s'affiche avec le nom de l'utilisateur.

| AT                            |
|-------------------------------|
| ATION                         |
| ré avec fierté à              |
| énom                          |
| tion créer un quiz avec<br>LM |
| Signature                     |
|                               |
|                               |
|                               |
|                               |
|                               |
|                               |
| <u>cédant</u> » en bas de la  |
|                               |
| ent : Coupe droite            |
|                               |
|                               |
|                               |
|                               |
|                               |
| r l'IA)                       |
| ,                             |
|                               |
|                               |